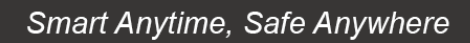

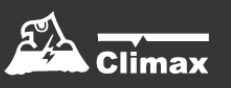

# GX-(MAX) Series

# **IP VOIP Medical Alarm System**

Installation Guide

Sep. 28, 2023

# **Table of Contents**

| 1. IN    | ITRODUCTION                                                    |    |
|----------|----------------------------------------------------------------|----|
| 1.1.     | THE GX-(MAX) MEDICAL ALARM                                     | 1  |
| 1.2.     | WHAT'S IN THE BOX                                              | 1  |
| 2. SY    | /STEM OVERVIEW                                                 | 2  |
| 2.1.     | PARTS IDENTIFICATION                                           | 2  |
| 2.2.     | Power Supply                                                   | 4  |
| 3. IN    | ISTALLATION GUIDE                                              |    |
| 31       |                                                                | 5  |
| 3.2.     |                                                                |    |
| 3.3.     | SOFTWARE INSTALLATION                                          |    |
| 3.       | .3.1. Installing the Finder Software                           | 8  |
| 3.       | .3.2. Connecting to Local Programming Webpage                  | 9  |
| 4 DF     | EVICE MANAGEMENT                                               | 11 |
|          |                                                                |    |
| 4.1.     |                                                                |    |
| 4.       | 1.1. Local Learning                                            |    |
| 4.       | 1.2. Webpage Learning                                          |    |
| 4.2 A    |                                                                |    |
| 4.3 V    | 2.1 Wolk Test                                                  | 13 |
| 4.       | 3.1 Walk Test                                                  |    |
| 4.       | S.Z Webpage wark lest                                          |    |
| 4.4.1    | A1 Edit Door Controt Special Attributes (Only CX (MAX)8 model) |    |
| 4.<br>15 |                                                                | 1/ |
| 4.5.1    |                                                                |    |
| 4.0.     |                                                                | 20 |
| 4.8      | BIUETOOTH                                                      |    |
| 4.9 0    |                                                                |    |
| 4.       | 9.1 Group Control/Edit                                         |    |
| 4.       | .9.2 Device Edit/Delete                                        |    |
| 5 04     | NIEL STATUS / SETTING                                          | 24 |
| J 14     |                                                                | 24 |
| 5.1      | PANEL STATUS                                                   | 24 |
| 5.2      | PANEL SETTING                                                  | 25 |

|   | 5.3  | GENERAL SETTING                                       |    |
|---|------|-------------------------------------------------------|----|
|   | 5.4  | PROMPT SETTING                                        |    |
|   | 5.5  | CALLBACK ACCESS CODE                                  |    |
| 6 | NE   | TWORK SETTING                                         | 34 |
|   | 6.1  | GSM (ONLY GX-(MAX)8 MODEL)                            |    |
|   | 6.2  | NETWORK                                               |    |
|   | 6.3  | UPNP                                                  |    |
| 7 | SYS  | STEM CONFIGURATION                                    |    |
|   | 7.1  | Change Password                                       |    |
|   | 7.2  | HOME AUTOMATION                                       |    |
|   | 7.3  | SCENE                                                 |    |
|   | 7.4  | REPORT                                                |    |
|   | 7.5  | SMTP                                                  |    |
|   | 7.6  | Media Upload                                          |    |
|   | 7.7  | ХМРР                                                  |    |
|   | 7.8  | VOIP (RESERVED FOR MAX MODEL)                         |    |
|   | 7.9  | DATE AND TIME                                         |    |
|   | 7.10 | DYNAMIC DNS                                           |    |
|   | 7.11 | FIRMWARE UPDATE                                       |    |
|   | 7.12 | RF FIRMWARE UPDATE                                    |    |
|   | 7.13 | FACTORY REST                                          |    |
|   | 7.14 | BACKUP AND RESTORE                                    |    |
|   | 7.15 | System Log                                            |    |
| 8 | EVI  | ENT                                                   | 60 |
|   | 8.1  | CAPTURED EVENTS                                       | 60 |
|   | 8.2  | REPORTED EVENTS                                       |    |
|   | 8.3  | Event Log                                             | 61 |
| 9 | AP   | PENDIX                                                | 62 |
|   | 9.1  | Help Arrive Mode                                      |    |
|   | 9.2  | VOICE PROMPT                                          | 64 |
|   | 9.3  | SIA DIGITAL COMMUNICATION STANDARD                    | 65 |
|   | 9.4  | CID EVENT CODE                                        |    |
|   | 9.5  | ALARM SESSION AND CALL SETUP METHODS FOR SCAIP REPORT | 72 |
|   | 9.6  | SMS PROGRAMMING (ONLY GX-(MAX)8 SERIES)               | 73 |

# **1.Introduction**

# 1.1. The GX-(MAX) Medical Alarm

This section covers unpacking your GX-(MAX) Medical Alarm System. Refer to later chapters for information on setting up and configuring the system over the Web Page in more details.

The advanced Medical Alarm System delivers comprehensive features, including senior care, voice control, emergency monitoring, home automation, Bluetooth medical device pairing, and visual verification, providing seniors and their loved ones ultimate independence and peace-of-mind.

The GX-(MAX) Medical Alarm covers the following models:

| Name           | Reporting Path   | Built-in<br>Communication<br>Protocol   | Protocol Module Options                               |
|----------------|------------------|-----------------------------------------|-------------------------------------------------------|
| GX-MAX18-(EX)  | IP/LTE Reporting | RF,                                     | ZigBee / Z-Wave / Bluetooth<br>(two of three options) |
| GX-MAX15-(EX)  | IP/LTE Reporting | DECT (activated by<br>inserting module) | ZigBee / Z-Wave / Bluetooth<br>(one of three options) |
| GX-(MAX)8-(EX) | IP/LTE Reporting |                                         | ZigBee / Z-Wave / Bluetooth<br>(two of three options) |
| GX-(MAX)5-(EX) | IP/LTE Reporting | RF, DECT                                | ZigBee / Z-Wave / Bluetooth<br>(one of three options) |
| GX-(MAX)3-(EX) | IP/LTE Reporting |                                         | ZigBee / Z-Wave / Bluetooth<br>(two of three options) |
| GX-(MAX)1-(EX) | IP/LTE Reporting | ĸr                                      | ZigBee / Z-Wave / Bluetooth<br>(one of three options) |

\*MAX = i.MX CPU

\*EX = with external antenna terminals for LTE

## **1.2.** What's in the Box

Your GX-(MAX) panel package includes the following items:

- Control Panel
- AC adaptor for the Control Panel
- An Ethernet Cable

-

# 2.System Overview

# 2.1. Parts Identification

# 

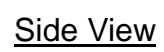

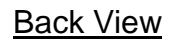

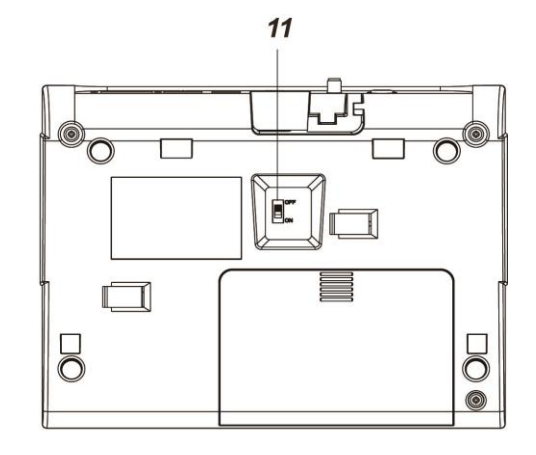

| 12 13 1 | 4              |
|---------|----------------|
|         |                |
|         |                |
| 15      | 16 17 18 19 20 |

| Button/LED/Component              |                    | Behavior                        | Function/Indication                         |
|-----------------------------------|--------------------|---------------------------------|---------------------------------------------|
| 1 Red Help Button Press in idle n |                    | Press in idle mode              | To summon emergency help                    |
|                                   |                    | Press during incoming call      | To answer the call                          |
| 2                                 | Red Backlight      | Off                             | Idle mode                                   |
|                                   |                    | Flashes                         | 1. During Guard time                        |
|                                   |                    |                                 | 2. During Help Arrived Mode                 |
|                                   |                    | On                              | Alarm reporting                             |
| 3                                 | Green Reset Button | Press in idle/normal mode       | 1. To reset the inactivity timer            |
|                                   |                    |                                 | 2. Dials Non-Emergency call                 |
|                                   |                    | Press during Guard Time delay   | To cancel the alarm reporting               |
|                                   |                    | Press during two-way mode       | To terminate the two-way communication      |
|                                   |                    | Press and hold for 3 seconds in | To play voice prompt "GSM Signal (1-5)" to  |
|                                   |                    | idle/normal mode                | announce the GSM signal strength for 1 min. |
| 4                                 | Green Backlight    | On                              | 1. Status reporting                         |
|                                   |                    |                                 | 2. During two-way communication for         |
|                                   |                    |                                 | non-emergency call, incoming call or call   |
|                                   |                    |                                 | back after alarm report.                    |
|                                   |                    | Flashes                         | Panel in Callback mode                      |
|                                   |                    | Off                             | Idle mode                                   |

| l   | Button/LED/Component                 | Behavior                                                                   |               | Function/Indication                              |  |  |
|-----|--------------------------------------|----------------------------------------------------------------------------|---------------|--------------------------------------------------|--|--|
| 5   | Yellow Button                        | Press and hold for 3 seconds                                               |               | To enter/exit learning mode                      |  |  |
| 5   | Yellow Button                        | Press once                                                                 |               | To toggle on/off the inactivity timer            |  |  |
|     | When "Inactivity                     |                                                                            |               |                                                  |  |  |
|     | Monitoring" is enabled               |                                                                            |               |                                                  |  |  |
| 5   | Yellow Button                        | Press once                                                                 |               | To toggle on/off the Bypass Wanderer             |  |  |
|     | When "Bypass<br>Wandarar" is anabled |                                                                            |               | function                                         |  |  |
| 6   | Orange Backlight                     | On                                                                         |               | The inactivity timer is on                       |  |  |
|     | Change Backlight                     | Off                                                                        |               | The inactivity timer is off                      |  |  |
|     |                                      | Blinking                                                                   |               | The Control Panel is under learning mode         |  |  |
| 7   | Green LED (Volume                    | On                                                                         |               | AC power is on.                                  |  |  |
|     | Switch)                              | Flashes once every 2 sec                                                   | onds          | AC power fails.                                  |  |  |
|     | ,                                    |                                                                            |               |                                                  |  |  |
|     |                                      | Press once                                                                 |               | To increase the speaker volume                   |  |  |
| 8   | Orange LED (Volume                   | Press once                                                                 |               | To lower the speaker volume                      |  |  |
|     | Switch)                              | Flashes every 3 seconds                                                    |               | The Control Panel is low in battery or is        |  |  |
|     |                                      |                                                                            |               | having an overvoltage condition.                 |  |  |
|     |                                      | Flashes every 2 seconds                                                    |               | System has fault or jamming has been             |  |  |
|     |                                      | Flashes Every second                                                       |               | Telephone line fault                             |  |  |
|     |                                      |                                                                            |               |                                                  |  |  |
|     |                                      | Off                                                                        |               | System normal                                    |  |  |
| 9   | Microphone                           |                                                                            |               |                                                  |  |  |
| 10  | Speaker                              |                                                                            |               |                                                  |  |  |
| 11  | Battery Switch                       |                                                                            |               |                                                  |  |  |
| 12  | Reset Button                         | Reserved                                                                   |               |                                                  |  |  |
| 13  | GSM/3G/4G Status                     | Flashes every second                                                       | 1. V          | Vhen SIM card is not inserted                    |  |  |
|     | Indicator (red)                      |                                                                            | 2. V          | Vhen SIM card is inserted, but GSM/3G/4G is      |  |  |
|     |                                      |                                                                            | n             | ot registered.                                   |  |  |
|     |                                      | Flashes every four                                                         | GSM/          | /3G/4G registration successful                   |  |  |
| 1.4 |                                      | seconds                                                                    |               |                                                  |  |  |
| 14  | GSIW/3G/4G Fault                     | Reserved                                                                   |               |                                                  |  |  |
|     |                                      |                                                                            |               |                                                  |  |  |
| 15  | SIM Card Base                        | Insert your SIM card in this slot.                                         |               |                                                  |  |  |
| 16  | Ethernet Port                        |                                                                            |               |                                                  |  |  |
| 17  | USB Port                             | Reserved for factory use                                                   |               |                                                  |  |  |
| 18  | DC Jack                              | Connects to a DC 12V 1.5                                                   | 5A swite      | ching power adapter.                             |  |  |
| 19  | External Antenna                     | Receiver (RX) only for LTE                                                 | E, plea       | se refer to 3.1 Hardware Installation & 6.1      |  |  |
|     | Terminal                             | <b>GSM</b> for installation and configuration method. (for GX-(MAX)-8-EX m |               |                                                  |  |  |
|     | Main Futancel Asterio                | ONIY)                                                                      |               | DV) for LTE places refer to 2.4 Handres          |  |  |
| 20  | Main External Antenna                | Installation 8 6 1 GSM for                                                 | elver (F      | (X) for LIE, please refer to <b>3.1 Hardware</b> |  |  |
|     | IGIIIIIIAI                           | GX-(MAX)-8-EX model on                                                     | ninsta<br>lv) |                                                  |  |  |

## 2.2. Power Supply

- Plug the AC power adapter into the Control Panel's DC jack and connect to the mains power. Make sure that you use an adapter with the appropriate AC voltage rating to prevent component damage. An AC-DC 12V/1.5A switching power adapter is generally used to power the standard version of the Control Panel.
- In addition to the AC power adapter, a rechargeable battery is installed inside the Control Panel to serve as a backup in case of a power failure.
- During normal operation, the AC power adapter is used to supply power to the Control Panel and at the same time recharge the battery. It takes approximately 72 hours to fully charge the battery.
- If the battery switch is set as **OFF**, the battery will not be charged when AC power is connected and nor will it serve as a backup power source when AC power is missing. You need to switch the battery to **ON** for it to be charged when AC power is connected and serve as a backup power source when AC power is missing.

#### AC Power Check Up

- When AC power fails, Green LED will flash once every 2 seconds, and the panel will play voice prompt "Power failure. Check power cord." (if Voice Prompt is enabled)
- When AC power failure time exceeds the selected AC Fail Report period, GX-(MAX) will send an AC Failure report to the Monitoring Center.
- When AC power resumes, the Green LED will turn steady on again, and the panel will play voice prompt "Power restored." (if Voice Prompt is enabled)

#### Low Battery

• When the rechargeable battery is below the selected Low Battery detecting threshold, and the low battery condition lasts for 30 minutes, GX-(MAX) will send a Low Battery report to the Monitoring Center.

#### **Battery Disconnection**

- GX-(MAX) detects the absence of battery in the following cases: Battery switch OFF
   Battery not connected
   Battery failure
- When the battery disconnection lasts for 30 minutes, GX-(MAX) will report to the Monitoring Center.

# **3.Installation Guide**

# 3.1. DECT Module Installation

For **GX-MAX15** and **GX-MAX18**, DECT is activated by inserting module. Please follow the instructions below to install the DECT Module on your Control Panel.

## Package Content

The DECT Module installation package for GX-(MAX) includes:

- DECT Module

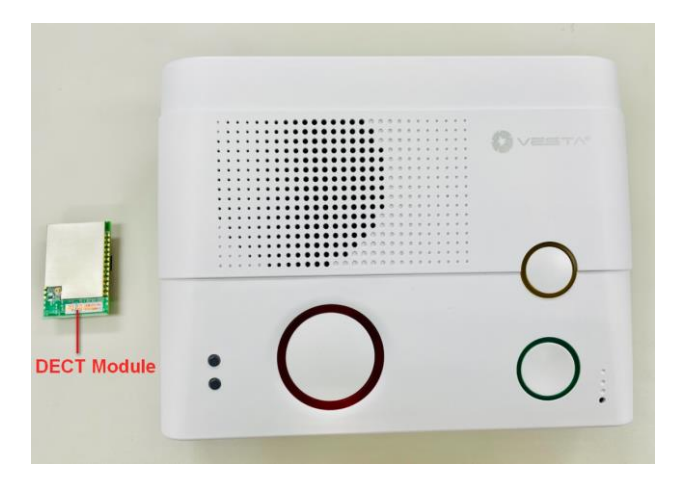

### Installation Procedure

Step 1. Remove the rubber spacer as circled in below picture.

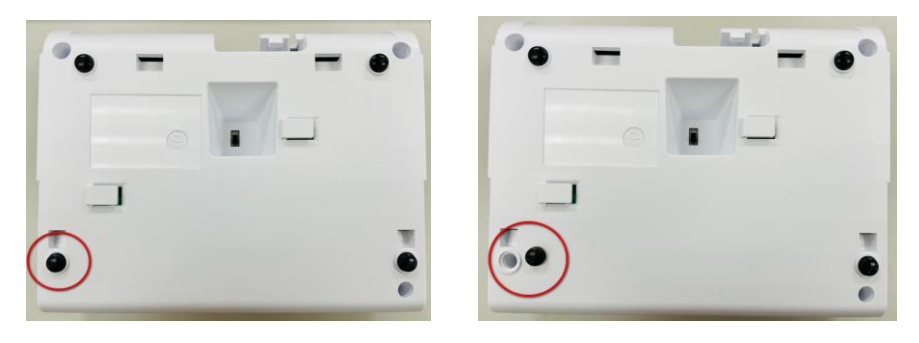

**Step 2.** Use a Philips screwdriver to unscrew the 4 securing screws.

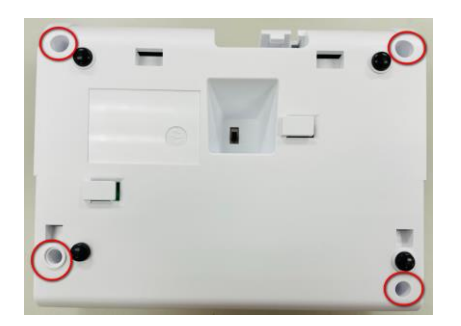

**Step 3.** Partially open the back cover. The DECT module slot is in the red square area as in the picture blow.

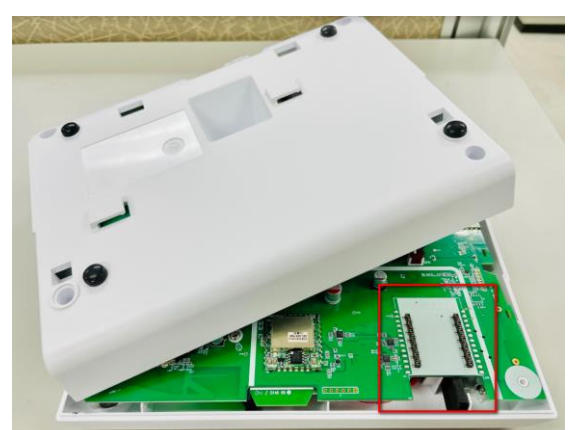

Step 4. Find the DECT Module provided. Insert the DECT module into the slot as the picture below.

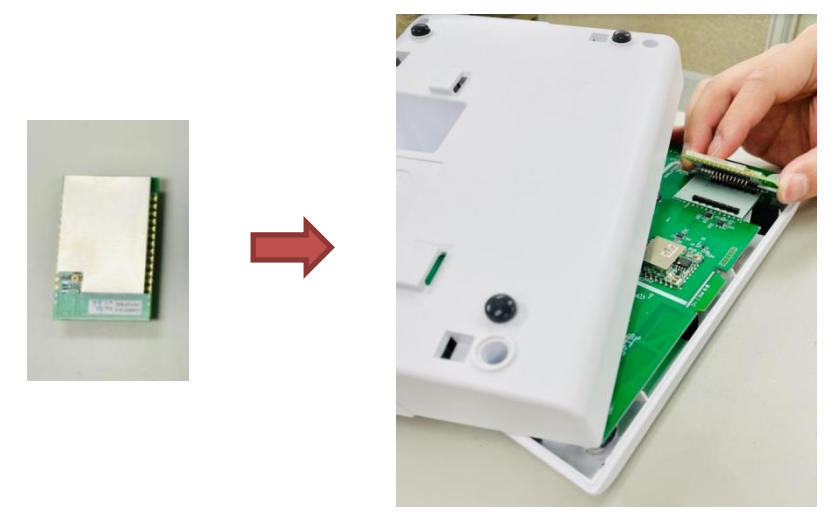

Press down the DECT module until the metal pins are invisible.

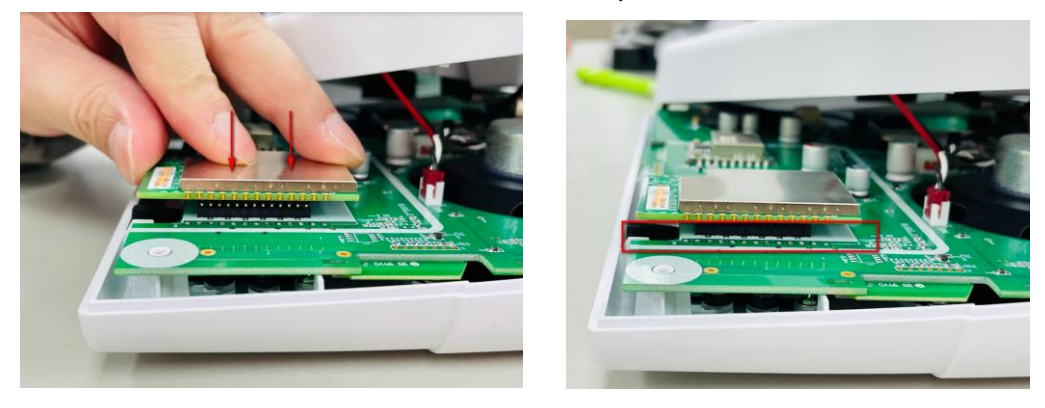

Step 5. Replace the back cover, making sure the antenna wire stays in an empty space when the cover is closed, so that cable abrasion can be prevented.If you see wire on the battery switch when the back cover is closed, you will need to re-open the back cover, re-organize the wire to the proper place, and replace the back cover.

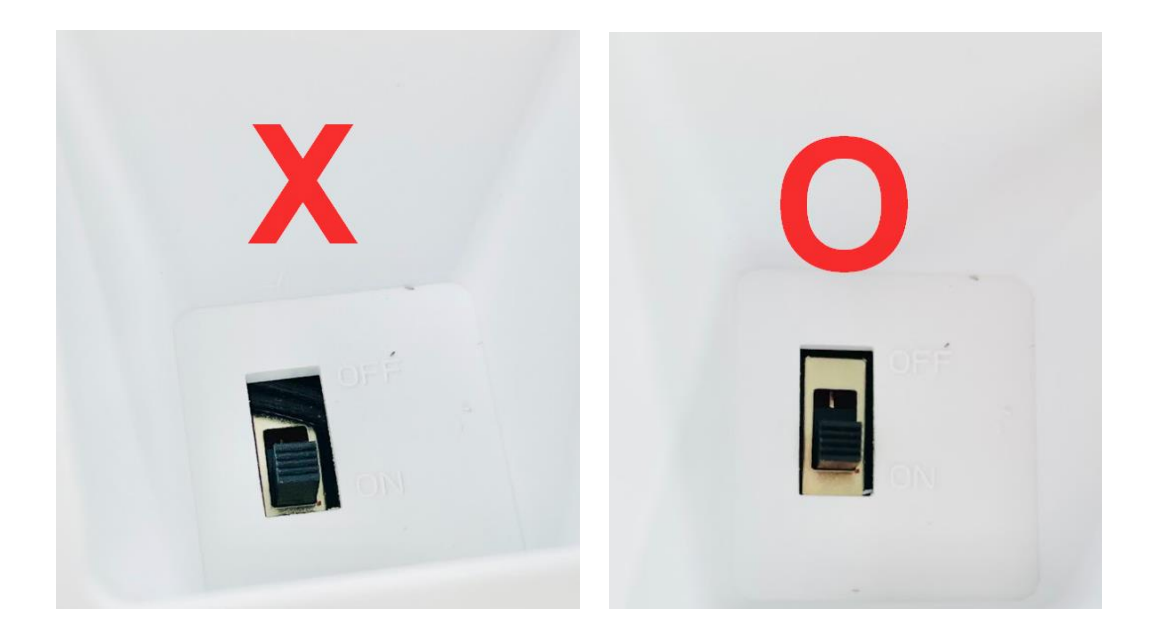

Step 6. Tighten the 4 securing screws, and replace the rubber spacer.

### 3.2. Hardware Installation

- **Step 1.** Choose a suitable location for the Control Panel. The Control Panel requires the mains power and Ethernet connections and should be easily accessible. It should not be placed in a damp location such as a bathroom or close to a heat source like a microwave oven, which could reduce signal strength.
- **Step 2.** Plug an Ethernet cable into the Control Panel's Ethernet port and connect to an Ethernet network.
- **Step 3.** Plug the AC power adaptor into the Control Panel's DC jack and connect to the mains power. The Control Panel will power on and warm up a few seconds. After warm up is complete, the Green LED will turn on to indicate the panel is now under normal operation.

#### <NOTE>

- Please make sure the GPRS/MMS function of GSM SIM Card is open.
- The SIM Card is changed or removed, please power off the panel then power on again.
- If a GSM fault occurs, please re-insert the SIM card and then reset the GSM in GSM setting page.

#### **External Antenna installation**

For GX-(MAX)8-EX model, you may choose to install external antenna to improve signal strength.

- 1) Screw the LTE external antennas onto the antenna terminals of GX-(MAX)8-EX.
- 2) Point the Tilt-Swivel antennas straight up as below.

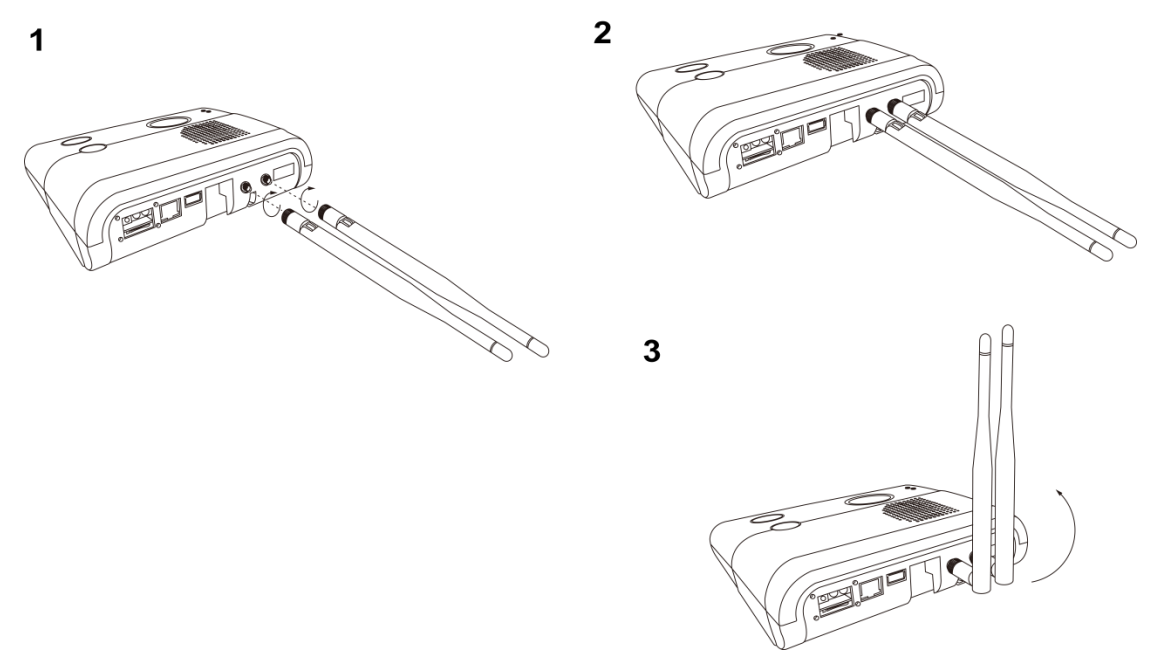

3) On panel webpage, select **Network Setting** - **GSM**, and under **GPRS**, select "external" for Antenna type (*please refer to 6.1 GSM*)

## 3.3. Software Installation

#### 3.3.1. Installing the Finder Software

The Control Panel could be accessed via Local Area Network for programming. The "Finder" software is provided for user to locate the panel on the LAN for access.

Before you begin web programming, please make sure that you have plugged an IP cable into the Control Panel's Ethernet port and connected the cable to an Ethernet network for GX-(MAX) to operate via Ethernet.

- **Step 1.** Download the "Finder" software from Climax website, and execute the file to install Finder software on your computer.
- **Step 3.** A new icon will be displayed on your desktop.
- **Step 4.** Click "Finder.exe" to execute Finder. The Finder Finder.exe software will search for your GX-(MAX) control panel on the LAN and display its information including IP Address, Firmware Version and MAC Address.

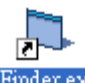

| Finder V2.3       |   |            |                  |                   |
|-------------------|---|------------|------------------|-------------------|
|                   |   |            | Master           |                   |
| Search            | 1 | 10 16 4 21 | GX8_0.0.15M      | 00:1D:94:09:3E:6A |
| Open Web Page     | 2 | 10.16.4.25 | HPGW-G 0.0.2.20D | 00:1D:94:04:37:9B |
| Configure Setting |   |            |                  |                   |
|                   |   |            |                  |                   |
| C mac.htm         |   |            |                  |                   |
| C test.htm        |   |            |                  |                   |
| Cuick Search      |   |            |                  |                   |
| Exit              |   |            |                  |                   |
|                   |   |            |                  |                   |
|                   |   |            | 1                | <b>_</b>          |

**Step 5.** If the GX-(MAX) Control Panel's information is not displayed, check panel power and Ethernet connection, then click "Search" for the software to update search result

If you need to program the panel's network setting manually, click "**Configure Setting**". Enter your network setting, the GX-(MAX) username (default: **admin**) and password (default: **admin1234**) and click on "OK" to confirm the settings. If the username and password are correct, a pop-up window will display "Status: Configure success!!"

| 🛱 Configure Setting |      |                   |       |  |  |
|---------------------|------|-------------------|-------|--|--|
|                     |      |                   |       |  |  |
| Name                | [    |                   |       |  |  |
| Passw               | ord: |                   | □ MD5 |  |  |
| MAC:                | [    | 00:1D:94:09:3E:6A |       |  |  |
| LanTy               | be:  | dhcp              | •     |  |  |
| IP:                 | ſ    | 10.16.4.21        |       |  |  |
| Netma               | sk:  | 255.255.255.0     |       |  |  |
| GW:                 | ſ    | 10.16.4.254       |       |  |  |
| DNS1:               | [    | 10.1.1.1          |       |  |  |
| DNS2:               | [    | 8.8.8             |       |  |  |
|                     |      |                   | 1     |  |  |
|                     |      | ОК                |       |  |  |

#### 3.3.2. Connecting to Local Programming Webpage

**Step 1.** Select the Control Panel in the Finder software and click on "Open Webpage" or simply double click on the GX-(MAX) panel to connect to panel webpage.

Alternatively, enter the Control Panel IP address displayed in Finder into your browser's address section and proceed.

**Step 2.** You will enter panel Welcome page. The Welcome page displays current control panel firmware version information according to different panel model and MAC address.

| Climax                                                       |                      |                                                      |
|--------------------------------------------------------------|----------------------|------------------------------------------------------|
| - Di Home<br>- Di Panel<br>- Di History, Records             | Welcome t            | o Medical Panel!                                     |
| Event Log     Panel Setting                                  | Firmware revision:   | GX8 0.0.15M BG_U-ITR-F1-BD_BL.A30.20180125 4.1.2.6.2 |
| Captured Events                                              | Firmware/RF revision | : BG_U-ITR-F1-BD_BL.A30.20180125                     |
| Construct Events     Device Management     Device Management | ZigBee revision:     | 4.1.2.6.2                                            |
| System Setting                                               | GSM revision:        | Cinterion PLS8-E REVISION 03.017                     |
|                                                              | Public IP Address:   | 59.124.240.72                                        |
|                                                              | Internal IP Address: | 10.16.4.21                                           |
|                                                              | MAC Address:         | 00:1D:94:09:3E:6A                                    |
|                                                              |                      | ©2015 Climax Tech. Co., Ltd.                         |

**Step 3.** Click on the pages and folders on the left to access the Control Panel's various functions. You will be prompted to enter the User name & Password before you can access the other pages.

Default user name: admin

Default password: admin1234

# 4. Device Management

UP to 80 RF devices may be learnt into the Control Panel.

## 4.1. Devices Learning

The devices may be learnt in locally using panel buttons, or through panel webpage operation.

#### 4.1.1. Local Learning

Step 1. Under idle mode, press and hold the yellow button for 3 seconds. The panel will emit a beep when button is pressed and the 2<sup>nd</sup> beep at 3 second. Release the button when the 2<sup>nd</sup> beep is heard. The panel will enter learning mode and the Yellow Button backlight LED will begin to flash.

#### (Zone 1-80)

Upon entering Learning Mode, if no button is pressed on the Control Panel, all learnt-in devices will be assigned to zone 1-80 sequentially.

- **Step 3.** Press the learn/test button on the device to transmit a learn/test code (please refer to the device manual for more details)..
- **Step 4.** If learning is successful, the Control Panel will emit 1 beep to indicate.
- **Step 5.** Press and hold the Yellow Button for 3 seconds again to exit Learning Mode.

Alternatively, the Control Panel will exit learning mode automatically after 5 minutes of inactivity.

#### 4.1.2. Webpage Learning

Select **Device Management – Learning/Inclusion** from panel webpage.

| Climax                                                        |                 |      |      |                           |      |           |  |
|---------------------------------------------------------------|-----------------|------|------|---------------------------|------|-----------|--|
| Home                                                          | Learning Device |      |      |                           |      |           |  |
| History Records                                               | Start           |      |      |                           |      |           |  |
| Pin Code                                                      | Learned Device  | Zone | Type | Name                      | RSSI | Device ID |  |
| Captured Events                                               |                 |      | .71  | No items found            |      |           |  |
| Device Management     Learning / Inclusion     TAdd RF Device | Detected Device | Ty   | /pe  | RSSI                      |      | Device ID |  |
| Walk Test                                                     |                 |      |      | No items found            |      |           |  |
|                                                               |                 |      |      | ©2015 Climax Tech. Co., L | td.  |           |  |

- Step 1. Click "Start" to enter learning mode.
- Step 2. Press the learn button on the each device to transmit learn code.
- Step 3. When the system received the signal transmitted from device, if the sensor you wish to learn into already exists in the system, the sensor information will be displayed in the Learned Device section. If not, the sensor information will be displayed in the Detected Device section. The panel will also emit a beep.
- Step 4. Click "Add" to include selected device into panel.

| Climax                                                                                                    |                                     |              |      |                              |           |               |
|----------------------------------------------------------------------------------------------------|-------------------------------------|--------------|------|------------------------------|-----------|---------------|
| Banel<br>History Records                                                                                                    | Learning Device                     |              |      |                              |           |               |
| Panel Setting<br>Pln Code<br>Captured Events                                                                                                   | Learned Device                      | Zone         | Туре | Name<br>No items found       | RSSI      | Device ID     |
|                                                                                                    | Detected Device<br>Time<br>07:52:17 | Door Contact | Туре | <b>RSSI</b><br>9             | ZB:701301 | Device ID Add |
| PSS Control     UPIC Control     UPIC Control     Strueilance     BlueTooth     Group Control     System Setting     System Setting     Logout |                                     |              |      | ©2015 Climax Tech. Co., Ltd. |           |               |

## 4.2 Add RF Devices

RF device may be added into panel without transmitting learn signal by enter the device's RF code via panel webpage.

Select **Device Management – Add RF Device** from panel webpage.

| Climax                                                                                                    |                                                           |
|----------------------------------------------------------------------------------------------------|-----------------------------------------------------------|
| Home<br>Panel                                                                                                    | Add RF Device                                             |
| History Records     Event Log     Panel Setting     Pin Code     Reported Events     Device Management     Learning / Inclusion     Add RF Device | Zone: 2<br>RF code:<br>Name:<br>OK Reset Or <u>Cancel</u> |
| Walk Test     Walk Test     System Setting     Logout                                                                                             | ©2015 Climax Tech. Co., Ltd.                              |

- **Step 1.** Enter the device RF code and select a zone number.
- Step 2. Enter device name (optional).
- Step 3. Click OK to confirm. The device will be added to panel device list.

## 4.3 Walk Test (Range Test)

After complete learning all accessory devices, use the Walk Test function to test device signal range before installing devices.

#### 4.3.1 Walk Test

- Step 1. Under idle mode, press and hold the yellow button for 3 seconds. The panel will emit a beep when button is pressed and the 2<sup>nd</sup> beep at 3 second. Release the button when the 2<sup>nd</sup> beep is heard. The panel will enter learning mode and the Yellow Button backlight LED will begin to flash.
- **Step 2.** Move the device to a desirable location in the house and press the test button to observe the device's operational range.
- **Step 3.** If the Control Panel responds with a beep, it means the device is within the operational range.
- **Step 4.** Press and hold the yellow button for 3 seconds again to exit learning mode. Alternatively, the Control Panel will exit learning mode automatically after 5 minutes of inactivity.

### 4.3.2 Webpage Walk Test

Select Device Management – Walk Test from panel webpage.

| Climax                                                            |           |      |      |                             |      |           |
|-------------------------------------------------------------------|-----------|------|------|-----------------------------|------|-----------|
| Home                                                              | Walk Test |      |      |                             |      |           |
| Panel<br>History Records                                          | Start     |      |      |                             |      |           |
| Event Log                                                         | Start     |      |      |                             |      |           |
| Panel Setting                                                     | Time      | Zone | Туре | Name                        | RSSI | Device ID |
| PIN Code                                                          |           |      |      | No items found              |      |           |
| Captured Events                                                   |           |      |      |                             |      |           |
| Reported Events                                                   |           |      |      |                             |      |           |
| Device Management                                                 |           |      |      |                             |      |           |
| Learning / Inclusion     Add RE Device     Walk Test     Socontro |           |      |      | ©2015 Climax Tech. Co., Ltd |      |           |
| <u>Surveillance</u><br>BlueTooth                                  |           |      |      |                             |      |           |
| Detwork Setting                                                   |           |      |      |                             |      |           |
| System Setting                                                    |           |      |      |                             |      |           |
| Eogour                                                            |           |      |      |                             |      |           |

- Step 1. Click "Start" to begin Walk Test.
- Step 2. Press the learn button on a learnt in device to transmit learn/test code.
- **Step 3.** When the system received the signal transmitted from device, it will display device info on the webpage. Device that has not been learnt into panel will not be displayed. Check the

RSSI value to determine if the signal strength is satisfactory.

| Climax                                                                                                    |           |      |                  |               |      |           |
|----------------------------------------------------------------------------------------------------|-----------|------|------------------|---------------|------|-----------|
| Home                                                                                                    | Walk Test |      |                  |               |      |           |
| History Records                                                                                                    | Stop      |      |                  |               |      |           |
| Panel Setting                                                                                                    | Time      | Zone | Туре             | Name          | RSSI | Device ID |
| PIN Code                                                                                                    | 07:57:54  | 3    | Door Contact     |               | 9    | ZB:701301 |
| Adudtel Crents     Reported Events     Reported Events     Add RF Device Management     Add RF Device     Walk Test     Yest     Yest     Yest     Yest     Yest     Group Control     Group Control     System Setting     System Setting     Logout |           |      | ©2015 Climax Tec | .h. Co., Ltd. |      |           |

# 4.4. Edit / Delete /Identify Device

Select Panel from panel webpage to access panel device list.

| Climax                                                                                                    |        |                                      |      |           |          |          |                     |           |            |                      |  |
|----------------------------------------------------------------------------------------------------|--------|--------------------------------------|------|-----------|----------|----------|---------------------|-----------|------------|----------------------|--|
| Home                                                                                                    | ■ Pane | el Status<br>Battery<br>Missing/Dead |      | Tamper    | Inte     | rference | AC activa           | ation     | Signal GSM | Background RSSI      |  |
|                                                                                                    | Devi   | ice List                             |      |           | - Horman |          | TUTTL               |           |            | 1                    |  |
| Learning / Inclusion                                                                                            | Zone   | Туре                                 | Name | Condition | Battery  | Tamper   | Bypass              | RSSI      | Status     |                      |  |
| Add RF Device                                                                                                   | 1      | BRPD                                 |      | 1         | 1        | 1        | No                  | N/A       |            | Edit Delete          |  |
| PSS Control                                                                                                    | 2      | BRPD                                 |      |           | I        | 1        | No                  | Weak, 2   |            | Edit Delete          |  |
| UPIC Control                                                                                                    | 3      | Door Contact                         |      | 1         | I        | Tamper   | No                  | Strong, 9 | Door Open  | Edit Delete Identify |  |
| Surveillance     Surveillance     Sue Tooth     Group Control     Metwork Setting     System Setting     Logout |        |                                      |      |           |          | ©2015 CI | imax Tech. Co., Ltd | d.        |            |                      |  |

#### Edit Device

Click "Edit" from the device entry under Device List to edit device info.

| Climax                                     |                                                             |
|--------------------------------------------|-------------------------------------------------------------|
| Home<br>Panel                              | Device Edit                                                 |
| History Records                            | Door Contact                                                |
| Panel Setting                              | ID: ZB:701301 / ZM:00124b0008b15d93                         |
| Captured Events                            | Info.; DC_00.00.03.07TC                                     |
| Device Management     Learning / Inclusion | Capability:                                                 |
| Walk Test                                  | Name:                                                       |
| UPIC Control                               | Tag:                                                        |
| BlueTooth                                  | Attribute: Default                                          |
| Group Control                              | Attribute: 24 HR: Burglar Alarm                             |
| Detwork Setting     System Setting         | Two-Way On: GX 🔻                                            |
| Logout                                     | Trigger Response: No Response 🔻                             |
|                                            | Restore Response: No Response  V OK Default Reset Or Cancel |
|                                            |                                                             |

| Climax                                |                                                           |
|---------------------------------------|-----------------------------------------------------------|
| Dia Home                              | Device Edit                                               |
| History Records                       | Door Contact                                              |
| Panel Setting                         | D: RF:018e2a10                                            |
| Prompt Setting                        |                                                           |
| Captured Events                       | Inio                                                      |
| Reported Events     Device Management | Capability:                                               |
| Network Setting                       | Name:                                                     |
| Correcting                            | Tag:                                                      |
|                                       | Zone: 1                                                   |
|                                       | Attribute: Wanderer Zone                                  |
|                                       | Delay: No Dieay V                                         |
|                                       | Sunday: Form: 0 :0 (hh:mm) To: 0 : 0 (hh:mm)              |
|                                       | Monday: Form: 0 : 0 (hh:mm) To: 0 : 0 (hh:mm)             |
|                                       | Tuesday: Form: 0 : 0 (hh:mm) To: 0 : 0 (hh:mm)            |
|                                       | Wednesday: Form: 0 :0 (hh:mm) To: 0 :0 (hh:mm)            |
|                                       | Thursday: Form: 0 :0 (hh:mm) To: 0 : 0 (hh:mm)            |
|                                       | Friday: Form: 0 (0 (hh:mm) To: 0 : 0 (hh:mm)              |
|                                       | Saturday: Form; U ; U (hh:mm) 10; U ; U (hh:mm)           |
|                                       | Autobue 24 HR: Burglar Alarm V                            |
|                                       | 808PV Select (Zone)                                       |
|                                       | Two-Way On Call Back: GX V                                |
|                                       | Trigger Response: No Response                             |
|                                       | Restore Response: No Response  OK Default Reset Or Cancel |
|                                       |                                                           |

Enter or select the device information and click OK to confirm.

- Name:
  - Enter the name for the device.
- Tag:
  - This is for you to label different types of sensors, such as power switch, power switch meter, and hue. Devices with the same "tag" can be toggled on or off together. This function is available in "Device Tag List" under PSS Control. See **4.5 PSS Control** for details.
- Zone:
  - Select the Device zone number.
- Attribute Bypass:
  - When selected, the Control Panel will ignore all the signals transmitted from the device.
- Attribute:
  - Please refer to 4.4.1 Edit Door Contact Special Attributes.
- Delay Timer:

- Delay timer is set to delay an alarm signal to be transmitted within a period of set time based on the above conditions.
- 24 HR Attribute:
  - This function enables the device to activate selected alarm event whenever it is triggered.
- Two-Way On Call Out:
  - Selec GX-(MAX) or 808RV to call out for two-way communication.
- 808RV Select (Zone):
  - If 808RV is selected to call out for two-way communication, please choose which 808RV is to be used (identified by Zone Number).
- Two-Way On Call Out:
  - Selec GX-(MAX) or 808RV to answer call back for two-way communication.

#### • Trigger Response

- When the device is triggered, the Control Panel will activate selected Home Automation Scene number. Please refer to **7.3. Scene** webpage for detail.
- Restore Response
  - When the device transmits restore signal after trigger, the Control Panel will activate selected Home Automation Scene number.

#### **Delete Device**

Click "Delete" from the device entry under Device List to remove the device from panel.

#### Identify Device (For ZigBee device only)

The Identify function is available for ZigBee device only, it can be used to locate ZigBee devices after learning.

For battery powered ZigBee devices, the identify fuction should be used within 1 minute after pressing device button, or 3 minute after learning in the device. Otherwise due to ZigBee network mechanisms, the device may not be able to receive signal successfully from panel.

AC powered ZigBee devices do not have such limits and you can use Identify function anytime.

**Step 1.** Click "Identify" under the Device List after the device column entry.

| 🟓 Dev | ice List     |      |           |         |        |        |           |           |             |                 |
|-------|--------------|------|-----------|---------|--------|--------|-----------|-----------|-------------|-----------------|
| Zone  | Туре         | Name | Condition | Battery | Tamper | Bypass | RSSI      | Status    |             |                 |
| 2     | BRPD         |      | I         |         | I      | No     | N/A       |           | <u>Edit</u> | Delete          |
| 3     | Door Contact |      |           |         | Tamper | No     | Strong, 9 | Door Open | <u>Edit</u> | Delete Identify |

**Step 2.** If the ZigBee device receives signal successfully, the webpage will display a success message and the ZigBee device LED indicator will flash 10 times to confirm.

### <NOTE>

If a timeout message is displayed on webpage, it means the device did not receive signal from Control Panel, please check ZigBee device range from panel and make sure to follow instructions above about Identifying battery powered ZigBee devices.

| Climax                                                                                                    |                                                                                                    |
|----------------------------------------------------------------------------------------------------|----------------------------------------------------------------------------------------------------|
| Home     Panel     History Records     Event Log     Panel Setting     PiN Code     Captured Events     Reported Events     Device Management     Learning / Inclusion     Add RF Device     Walk Test     PSS Control     UPIC Control     Surveillance     BlueTooth     Group Control     System Setting     Logout | Device Edit           Door Contact           D: ZB:701301 / ZM:00124b0008b15d93           Info: DC_00.00.3.07TC           Capability:           Name:           Tag:           Zone: 3 •           Attribute: Wanderer Zone           Delay: 1 Minute •           Schedule 1: Form: 0 : 0 (hh:mm) To: 0 : 0 (hh:mm)           Schedule 2: Form: 0 : 0 (hh:mm) To: 0 : 0 (hh:mm)           Attribute: Wanderer Zone |
|                                                                                                    | Trigger Response: No Response ▼<br>Restore Response: No Response ▼<br>OK Default Reset Or <u>Cancel</u>                                                                                                    |

### 4.4.1 Edit Door Contact Special Attributes (Only GX-(MAX)8 model)

#### Attributes:

- **Default:** The Door Contact is used for Inactivity Monitoring function. Users can set the schedules when the function will be enabled, and also the delay time period for trigger (1-2-3-4-5-6-7-8-9-10-11-12-13-14-15-16-17-18-19-20-21-22-23-24-25-26-27-28-29-30 hours).
- Wanderer Zone: When the system is armed by the home automation rule of "In Bed Sleeping", the Wanderer's Zone type can be enabled for users to wander outdoor shortly or let a pet go in/out of the door without triggering the Door Contact at the main entrance door. The delay timer needs to be set (1-2-3-4-5-6-7-8-9-10-15-20-25-30 minutes), and users are required to re-set/stop the entry timer and trigger one PIR detector when they return back to the house/close the door. If users leave the house, and a PIR inside is not triggered before the delay timer expires, a silent alarm will be triggered.

• Not Back in Bed Zone: When the user shall be in bed sleeping, the Door Contact (wired input) is connected to a bed detector (pressure detector) to monitor if the user stays in bed. If the user needs to leave the bed shortly, e.g. for a WC visit, a delay parameter needs to be set (1-2-3-4-5-6-7-8-9-10-11-12-13-14-15-16-17-18-19-20-21-22-23-24-25-26-27-28

-29-30 minutes). The user must return to bed within the delay time period, or a silent alarm will be triggered.

- Not Up From Bed Zone: The Door Contact (wired input) is connected to a bed detector (pressure detector) to detect if the user doesn't go up from bed at the scheduled time period (e.g. Mon-Sun 08:00-10:00). The Door Contact will be triggered and send a silent alarm if the Pressure Detector is not triggered within the scheduled time period.
- Refrigerator Zone: The Door Contact is installed on the refrigerator to monitor that the door is not kept open for too long or forgotten to be closed by the user. The delay timer needs to be set (1-2-3-4-5-6-7-8-9-10-15-20-25-30 minutes). If the user leaves the refrigerator door open for too long or forgets to close the door, a silent alarm will be triggered when the delay timer expires.
- **Epilepsy Zone:** The door contact (wired input) is connected to a special epilepsy detector to detect an epilepsy event. The Door Contact will be triggered and send a silent alarm when an epilepsy event is detected.
- **Delay Timer:** Delay timer is set to delay an alarm signal to be transmitted within a period of set time based on the above conditions.

### <NOTE>

Special attributes of Door Contact will be disabled if 24HR attribute is enabled.

# 4.5. PSS Control

This feature is designed to control/edit/delete Power Switches included in the panel.

| Area<br>1 | Area Zone Type         |                                     |                              |                                                                                              |
|-----------|------------------------|-------------------------------------|------------------------------|----------------------------------------------------------------------------------------------|
| 1         |                        | Name                                | Status                       |                                                                                              |
|           | 1 5 Power Switch Meter |                                     | Off, 0.0W, 0.0kWh            | Edit         Delete           Switch On         •           Switch Off         Switch Toggle |
| Device T  | vice Tag List          |                                     |                              |                                                                                              |
| Tag       | Tag Device             |                                     |                              |                                                                                              |
| AAA       | AAA Area1Zone5         | Switch On<br>Switch 1<br>Switch Off | ▼<br>00% ▼<br>Switch Toggle  |                                                                                              |
|           |                        |                                     | ©2015 Climax Tech. Co., Ltd. |                                                                                              |

- Click Edit to edit attributes of power switches.
- Click **Delete** to remove power switch from panel.
- Click Switch On/Switch Off to turn on/off power switches. Or click Switch Toggle to toggle between on/off status. For Power Switch Dimmer, you can also set its power output level with the slide down menu.
- Labeled devices will be displayed under Device Tag List. This function is for you to open, close, or stop your group of devices to a desired level.

# 4.6. UPIC Control

UPIC Control webpage allows you to control UPIC IR Transmitter included in Control Panel

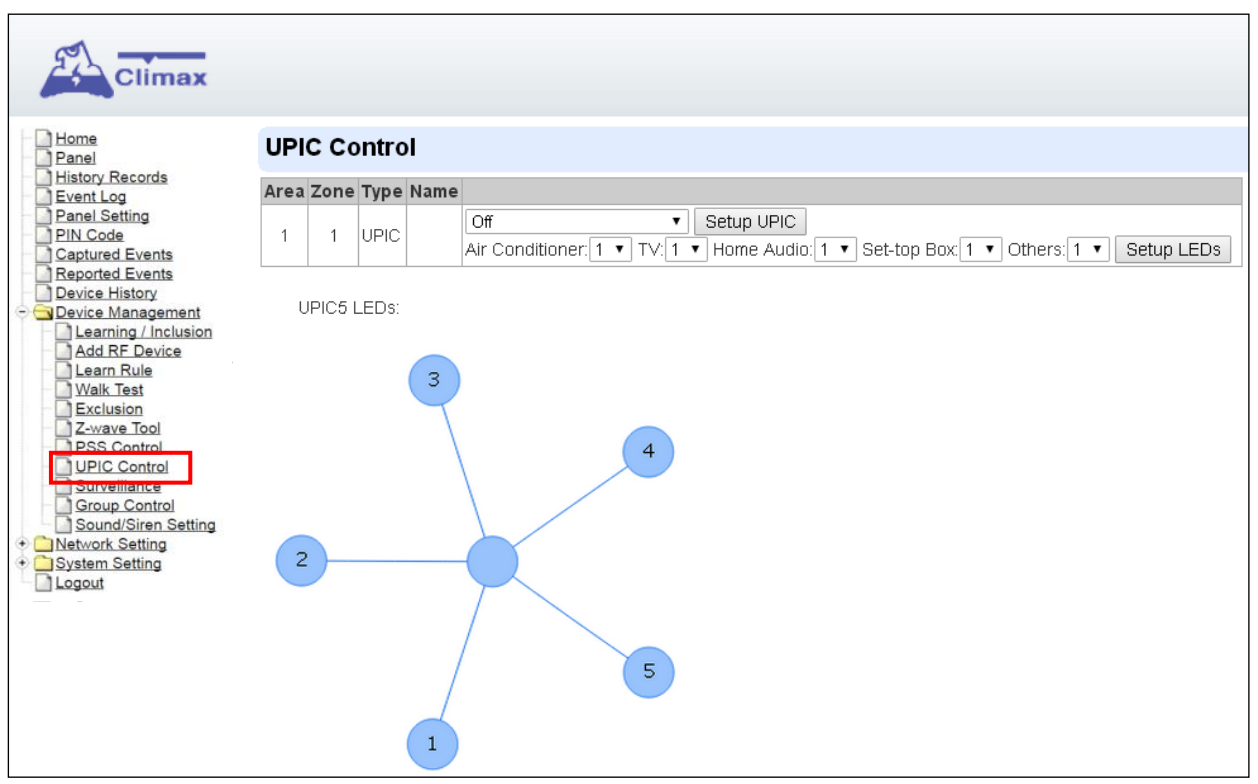

#### Transmit IR Signal

Depending on the UPIC model number, select the function to be performed in the drop down menu, then click "Setup UPIC" for the UPIC to transmit IR Signal.

#### • UPIC5 LED Setup (UPIC5 only)

UPIC5 has 6 IR LEDs, a central one and 5 surrounding ones. The central LED will always transmit IR signal when activated; besides the central LED, one of the 5 surrounding LEDs can be selected to activate upon IR signal transmission to increase the IR signal coverage.

- **Step 1**: Refer to the diagram on the webpage and UPIC5 manual to determine which LED should be used for signal transmission to each particular home appliance.
- **Step 2**: Select the LED number from the drop down menu for each appliance type, then click "Setup LED" to confirm. Please refer to UPIC5 manual for more information.

#### <EXAMPLE>

- If "Air Conditioner" is set to LED 1, UPIC5 will transmit all Air Condition functions with both Central LED and LED1.
- If "TV" is set to LED 5, UPIC5 will transmit all Air Condition functions with both Central LED and LED5.

# 4.7. Surveillance

The PIR Camera/Video Cameras and IP Cameras are listed under Surveillance for separate control.

| Climax          |      |        |           |      |      |         |                       |       |                     |
|-----------------|------|--------|-----------|------|------|---------|-----------------------|-------|---------------------|
| Home            | Surv | eillan | ce        |      |      |         |                       |       |                     |
| Panel           |      |        |           |      |      |         |                       |       |                     |
| History Records | Area | Zone   | Type      | Name |      |         |                       |       |                     |
| Panel Setting   | 1    | 2      | IR Camera |      | Edit | Delete  | Request Media         | Reque | st Media (No Flash) |
| PIN Code        | 1    | 9      | IP Camera |      | Edit | Delete  | Request Media         | View  | Setting             |
|                 |      |        |           |      |      | ©2015 C | iimax Tech. Co., Ltd. |       |                     |

- Click **Edit** to edit camera attributes.
- Click **Delete** to remove device from panel.
- Click **Request Media** to capture a picture or vide
  - > PIR camera: A picture will be captured upon request
  - > PIR Video Camera: A 10-second video will be recorded upon request
  - IP Camera: The IP Camera will record a video according to its video length setting (Please refer to IP Camera manual for detail.)
  - For PIR Camera/Video Camera, you can choose to take the picture/video without activating the camera's flash.

Picture and video captured by PIR Camera and PIR Video Camera will be stored under the

Captured Event webpage. Video Recorded by IP Camera will be stored in the IP Camera,

please refer to IP Camera manual to view the video

For IP Camera, click "View" or "Setting" to access IP Camera webpage for video streaming or setting configuration. A new webpage will open and you will be required to enter the username and password for the IP Camera to access streaming or setting.

# 4.8. BLUETOOTH

Once a BLUETOOTH device is learned into GX-(MAX), the Control Panel can receive the device data via BLUETOOTH transmissions.

| BlueTooth            |                                 |      |      |                 |                        |
|----------------------|---------------------------------|------|------|-----------------|------------------------|
| Reload               |                                 |      |      |                 |                        |
|                      | Time                            | Zone | User | Туре            | Status                 |
| 2018                 | 3-1 <mark>1-</mark> 23 08:27:00 | 4    | 1    | Ear Thermometer | Body Temperature: 35.6 |
| 2018                 | 3-11-22 06:02:00                | 4    | 1    | Ear Thermometer | Body Temperature: 36.2 |
| 2018                 | 3-11-22 04:04:00                | 4    | 1    | Ear Thermometer | Body Temperature: 35.8 |
| 2018                 | 3-11-22 05:07:00                | 4    | 1    | Ear Thermometer | Body Temperature: 36.1 |
| 2018                 | 3-11-22 05:01:00                | 4    | 1    | Ear Thermometer | Body Temperature: 33.0 |
| 2018                 | 3-11-22 04:58:00                | 4    | 1    | Ear Thermometer | Body Temperature: 35.5 |
| 2018                 | 3-09-20 08:27:00                | 4    | 1    | Ear Thermometer | Body Temperature: 36.1 |
| 2018                 | 3-09-20 08:08:00                | 4    | 1    | Ear Thermometer | Body Temperature: 36.2 |
| 2018                 | 3-09-17 10:35:00                | 4    | 1    | Ear Thermometer | Body Temperature: 36.3 |
| 2018                 | 3-09-17 10:32:00                | 4    | 1    | Ear Thermometer | Body Temperature: 36.3 |
| Limit # of items: 20 | *                               |      | 8.3  |                 |                        |

#### Learning BLUETOOTH Device :

- **Step 1.** Take a measurement with the BLUETOOTH device. The BLUETOOTH Indicator will flash fast, indicating that the device is searching for BLUETOOTH signal.
- **Step 2.** Put GX-(MAX) into learning mode by selecting Device Management Learning/Inclusion from panel webpage and click Start.
- **Step 3.** The BLUETOOTH device information will be displayed in the Detected Device section. If no device information is displayed, please leave learning mode, and then re-enter learning mode.
- **Step 4.** Click "Add" to include the BLUETOOTH device into the Control Panel.
- **Step 5.** Once BLUETOOTH device is learned into GX-(MAX), the Panel will automatically check the device data every 5 seconds. If there is any update, data transmission will start, and the BLUETOOTH device will automatically turn off when data transmission is completed.

## **4.9 Group Control**

This feature is designed for you to edit a name of group, switch on or off a group of Power Switches. You can also assign Power Switches to groups you desire.

#### 4.9.1 Group Control/Edit

Step 1. Specify a new name for a group.

| Climax                                                    | Group List  |                    |      |         |         |         |         |                  |                 |         |         |      |        |
|-----------------------------------------------------------|-------------|--------------------|------|---------|---------|---------|---------|------------------|-----------------|---------|---------|------|--------|
| Panel                                                     |             |                    |      |         |         |         |         |                  |                 |         |         |      |        |
| History Records                                           | Group       |                    |      | Name    | •       |         | _       |                  |                 | -       |         |      |        |
| Panel Setting                                             | 1           |                    |      |         |         |         |         | Switch On        | Switch Off      |         |         |      |        |
| PIN Code                                                  | 2           |                    |      |         |         |         | _       | Switch On        | Switch Off      |         |         |      |        |
| Captured Events                                           | -           |                    |      |         |         |         |         | <u>omen on</u>   | <u>omen on</u>  |         |         |      |        |
| Reported Events                                           | 3           |                    |      |         |         |         |         | Switch On        | Switch Off      |         |         |      |        |
| - Device Management                                       | 4           |                    |      |         |         |         |         | Switch On        | Switch Off      |         |         |      |        |
| Add RF Device                                             | 5           |                    |      |         |         |         |         | Switch On        | Switch Off      |         |         |      |        |
| Learn Rule                                                | 6           |                    |      |         |         |         |         | Switch On        | Switch Off      |         |         |      |        |
| Exclusion                                                 | 7           |                    | _    |         |         |         |         | Switch On        | Switch Off      |         |         |      |        |
| PSS Control                                               | 8           |                    |      |         |         |         |         | Switch On        | Switch Off      |         |         |      |        |
| UPIC Control                                              |             |                    | 16   |         |         |         |         | <u>omicii on</u> | <u>ownen on</u> |         |         |      |        |
| Group Control     Gound/Giren Setting     Network Setting |             | OK Reset           |      |         |         |         |         |                  |                 |         |         |      |        |
| Logout                                                    | Device List |                    |      |         |         |         |         |                  |                 |         |         |      |        |
|                                                           | Area Zone   | Туре               | Name | Group 1 | Group 2 | Group 3 | Group 4 | Group 5          | Group 6         | Group 7 | Group 8 |      |        |
|                                                           | 1 4         | Power Switch Meter |      |         |         |         |         |                  |                 |         |         | Edit | Delete |
|                                                           |             | OK Reset           |      |         |         |         |         |                  |                 |         |         |      |        |

Step 2. Click Switch On or Switch Off to turn on or off one group of power switches.

#### 4.9.2 Device Edit/Delete

**Step 1.** Check on the groups you wish to assign the Power Switch. This is a multiple-choice field and you can assign one Power Switch to multiple groups. Whenever one of the assigned groups receives request to turn on/off, all Power Switches belonging to the group will be activated accordingly.

| Area | Zone | Туре               | Name | Group 1 | Group 2 | Group 3 | Group 4 | Group 5 | Group 6 | Group 7 | Group 8 |             |
|------|------|--------------------|------|---------|---------|---------|---------|---------|---------|---------|---------|-------------|
| 1    | 1    | Power Switch Meter |      |         |         |         |         |         |         |         |         | Edit Delete |

Step 2. Click Edit to edit attributes of an added power switch or power switch meter or Delete to delete this device.

# 5 Panel Status / Setting

## 5.1 Panel Status

Click "Panel" to enter panel status page.

| Climax                                |              |             |        |      |           |         |              |        |           |           |      |               |          |  |
|---------------------------------------|--------------|-------------|--------|------|-----------|---------|--------------|--------|-----------|-----------|------|---------------|----------|--|
| Home<br>Panel<br>History Records      | Panel Status |             |        |      |           |         |              |        |           |           |      |               |          |  |
| Papel Setting                         | Normal       |             | Tamper |      | Normal    |         | Normal       |        |           |           |      |               |          |  |
| - PIN Code                            |              |             |        |      |           |         | Normal Norma |        | 1         | 1         |      |               |          |  |
| Captured Events                       |              |             |        |      |           |         |              |        |           |           |      |               |          |  |
| Reported Events     Device Management | Device List  |             |        |      |           |         |              |        |           |           |      |               |          |  |
| Detwork Setting                       | Zone         | Тур         | e      | Name | Condition | Battery | Tamper       | Bypass | RSSI      | Status    |      |               |          |  |
| System Setting                        | 1            | BRPD        |        |      |           |         |              | No     | N/A       |           | Edit | <u>Delete</u> |          |  |
|                                       | 2            | BRPD        |        |      |           |         | I            | No     | Good, 4   |           | Edit | <u>Delete</u> |          |  |
|                                       | 3            | Door Contac | :t     |      |           | I       | Tamper       | No     | Strong, 9 | Door Open | Edit | Delete        | Identify |  |
|                                       |              |             |        |      |           |         | •            |        | •         |           |      |               |          |  |

#### • Panel Status:

- The panel operation status is displayed. If any faulty condition is detected, the corresponding status will turn red to indicate an error.
- Device List:
  - The Device List display all learnt in devices for management. The device status are also monitored and any faulty condition will be indicated.

## 5.2 Panel Setting

Click "Panel Setting" to enter setting page.

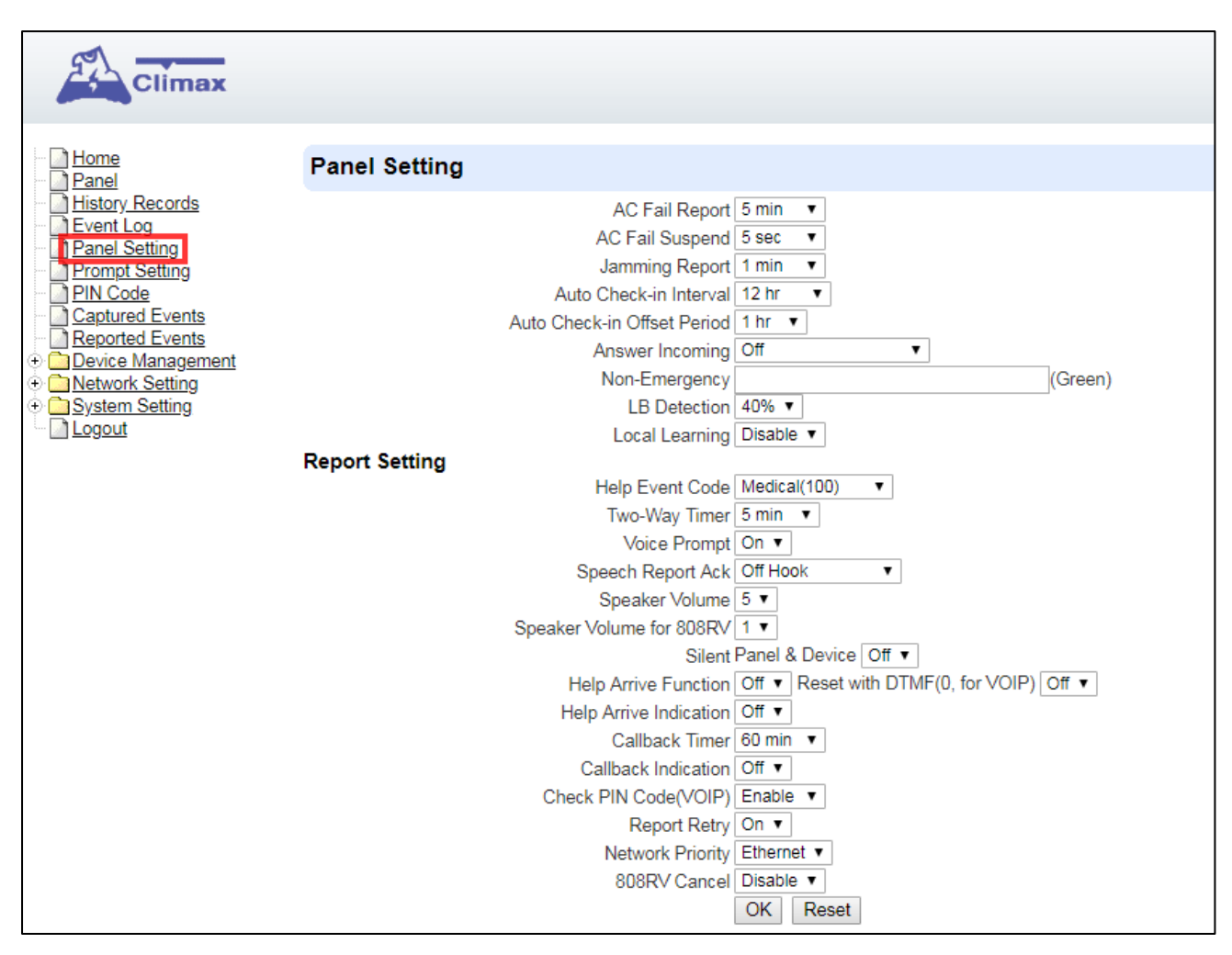

#### AC Fail Report:

When an AC power failure is detected, your Control Panel will report to the Central Monitoring Station according to the duration set under AC Fail Report. If 5 minutes is set, the event will be automatically reported to the CMS after 5 minutes. Your Control Panel will use backup battery power until the AC fault event is cleared.

#### • AC Fail Suspend:

After an AC power failure event is reported, the Control Panel will enter sleep mode to conserve battery power. During sleep mode, GSM, Ethernet, and ZigBee modules will be powered off, while RF will keep working. If 5 seconds is set for AC Fail Suspend, both GSM and Ethernet port will be powered off 5 seconds after the AC Fail Report. In order to send messages to the CMS, the Control Panel will power on its GSM and Ethernet temporarily.

#### • Jamming Report

• You can select to enable or disable jamming reports.

#### • Auto Check-in Interval:

• This is to select whether the Control Panel needs to send check-in reporting to the Central Station automatically and to select the period of time between check-in reports.

#### Auto Check-in Offest Period

- This is to set the time delay before the first **Auto Check-In** report is made. After power is supplied or re-supplied to the Control Panel, the first auto check-in report will be made according to Offset Period setting. This is used to test whether the CMS is able to receive the report from the Panel accurately.
- After this test report is sent, the Control Panel will then send reports at regular interval based on the setting of the Auto Check-in Report.
- For example, if **Offset Period** is set to <u>2 Hours</u>, and **Auto Check-in Report** is set to 12 hours, the Control Panel will make the first auto check-in report to the CMS after 2 hours, and then make future auto check-in at a regular intervals of 12 hours.

#### • Answering Incoming Calls:

- When set as "Enable (Ring)", the Control Panel rings for incoming calls. You can answer an incoming call by pressing the Red help button on the Control Panel.
- When this function is set as "Enable (Auto-Answer)", the Control Panel will automatically answer the call after the first ring and wait for the entry of the proper PIN code (default = 1234, for VOIP, GSM do not support DTMF) followed by the (#) key in 15 seconds. The system will open full-duplex communication when receiving the correct PIN Code.
- When this function is set as "Off," the Control Panel does not answer incoming call at all.
- Non-Emergency (Green):
  - Besides alarm reporting, the panel can be opened to make call via VOIP without activating an alarm.

Format: via sip server: sip:username or sip:username@server (Reserved for MAX model)

via VOIP: <u>sip:ip address</u> (Reserved for MAX model) via GSM: <u>voice://TelephonenNmber</u>

- Program the call recipient in this field. Press the Green Reset button when panel is idle to make the Non-Emergency call.
- LB detect:
  - Select the low battery detecting threshold.

#### **Report Setting**

- Help Event Code:
  - You can select the event code to be sent to the CMS when the red button of the Control Panel is pressed.
  - There are three options for the event code:
    - Medical (100)
    - Emergency (101)
    - Panic (120)
- 2 Way Timer:
  - To set the Two-way communication time duration.
- Voice Prompt
  - On: The Control Panel will play voice prompts accordingly.
  - Off: The Control Panel will not play voice prompts.

#### • Speech Report ACK:

- Off-Hook: Speech report can be regarded as a successful report if the call recipient picks up the phone.
- Any DTMF: Speech report can only be regarded as a successful report if the call recipient presses a DTMF button during the speech report (For VOIP).
- Speaker Volume:
  - Select a preferred speaker volume level for the Control Panel.
  - Six levels are available for selection. 1 represents the lowest volume level, while 6 represents the highest volume level.

#### • Speaker Volume for 808RV:

- Select a preferred speaker volume level for the 808RV. 1 represents the lowest volume level, while 3 represents the highest volume level
- Silent Panel & Device
  - Off: The Control Panel will sound beep and flash LED normally when it is activated by button press or accessory devices. Two-way voice mode will be opened by default for communication.
  - On: The Control Panel will NOT sound any beep or flash LED when it is activated by

button press or accessory devices. One way listen-in voice mode will be opened by default for communication.

#### • Help Arrive Function:

- Turn "On" to enable Help Arrived Mode.
- Turn "Off" to disable Help Arrived Mode (System Default).
- Reset with DTMF (0): (for VOIP, GSM do not support DTMF)
  - When enabled, Help Arrived Mode can be terminated by pressing the DTMF 0 key (on the report recipient handset).
  - When disabled, pressing the DTMF 0 key is unable to terminate Help Arrived Mode (System Default).

#### • Help Arrive Indication:

- Turn "On" to enable Help Arrived Indication. The Red Backlight will turn steady on during Help Arrive Mode.
- Turn "Off" to disable Help Arrived Indication. The Red Backlight will **NOT** turn on during Help Arrive Mode.

#### • Callback Timer:

- After an alarm is successfully reported to the CMS, the Control Panel will start a waiting period (=callback time) to auto answer any incoming calls from the CMS. The Green Backlight will start to flash if Callback Indication is enabled and a voice prompt "Please wait for the call back" will be played to indicate it is in Callback Mode.
- Available options include: Disable, 3 minutes, 5 minutes, 10 minutes, 15 minutes, 20 minutes, 30 minutes, 40 minutes, 50 minutes, and 60 minutes.

#### • Callback Indication:

- Turn "On" to enable Callback Indication. The Green Backlight will flash during Callback Mode.
- Turn "Off" to disable Callback Indication. The Green Backlight will **NOT** flash during Callback Mode.

### • Check PIN Code (VOIP):

 When Callback option is enabled, the CMS can call back during the call back timer to communicate with the user(s). When CMS calls back to the panel, the panel will check for CMS's Access Code and # key entry.

- When enabled, the panel will check Access Code.
- When disabled, the panel will not check Access Code and will enter two-way communication straight away.
- Report Retrial:
  - Always: When selected, the Control Panel will continue retry reporting until successful.
  - Abandon: When selected, the Control Panel will only retry reporting for up to three times. If reporting still fails after retrying for three times, the Panel will give up.
- Network Priority:
  - Set the primary connection method to be used when Ethernet and GPRS coexist.

#### • 808RV Cancel:

- When enabled, pressing the button on 808RV will end 2-way communication.
- When disabled, pressing the button on 808RV will not end 2-way communication.

## **DTMF Command**

During conversation for an emergency call, non-Emergency call, or callback call, the following DTMF commands can be used to control the voice communication channel. (This function is for VOIP only; GSM does not support DTMF detection.)

- Enter (1) to decrease the speaker volume level.
- Enter (3) to increase the speaker volume level.
- Enter (4) to open two-way voice communication.
- Enter (7) to listen in only.
- Enter (8) to talk only.
- Enter (0) to hang up.

## 5.3 General Setting

Scroll down the Panel Setting webpage to locate General Setting section.

| Home<br>Panel<br>History records                                                                                                    | OK Reset                                                                                                    |
|----------------------------------------------------------------------------------------------------|----------------------------------------------------------------------------------------------------|
|                                                                                                    | General Setting                                                                                                    |
| Event Log     Panel Setting     PIN Code     Captured Events     Device Management     Network Setting     System Setting     Logout | Supervision Check On V<br>Supervision Timer 12 hr V<br>Supervision Timer 12 hr V<br>Supervision Timer 10 sec V<br>Guard Time 10 sec V<br>Guard Time with Fall Sensor 10 sec V<br>Yellow Button Setting<br>Inactivity Monitoring Disable V<br>Inactivity Mode Interval Varning period 30 min V<br>Inactive Time 24 hours V<br>Inactive Schedule 1: Form: 0 : 0 (hh:mm) To: 0 : 0 (hh:mm) Interval 1 hour V<br>Inactive Schedule 2: Form: 0 : 0 (hh:mm) To: 0 : 0 (hh:mm) Interval 1 hour V<br>Start/End Action None V<br>Sound Setting<br>Guard Time Beep Off On<br>Confirm Beep Off On |
|                                                                                                    | ©2015 Climax Tech. Co., Ltd.                                                                                                    |

#### Supervision Check

- Select to enable or disable system supervision function. When ON is selected, the Control Panel will monitor the accessory devices according to the supervision signal received.
- Supervision Timer:
  - The Control Panel monitors accessory devices according to the supervision signal transmitted regularly from the device. User this option to set a time period for receiving supervision signals. If the Control Panel fails to receive supervision signal from a device within this duration, it will consider the device out of order and report the event accordingly.

#### • Supervision Timer (for Pendant):

• The Control Panel monitors pendant according to the supervision signal transmitted regularly from the device. User this option to set a time period for receiving supervision signals. If the Control Panel fails to receive supervision signal from a pendant within this duration, it will consider the pendant out of order and report the event accordingly.

#### • Guard Time:

• Non-Fall Sensor:

- Guard time normal is designed for any compatible sensor except for Fall Sensor (fall detection).
- The Control Panel will emit quick beeps during guard time.
- Alarm can be canceled during guard time.
- An emergency alarm cannot be cancelled after guard time has expired.
- If an emergency alarm is triggered by Fall Sensor, guard time will be determined by the setting of Fall Sensor instead of the setting of guard time.
- Triggering the following sensors will make instant reports and will not enter Guard Time Delay:

Smoke Detector (SD), Water Sensor (WS), Carbon Monoxide Detector (CO), Heat Detector (HD).

- Fall Sensor:
  - The Guard Time for Fall Sensor's fall detection function is set separately from regular Guard Time.
  - The Control Panel will emit quick beeps during Fall Sensor Guard Time.
  - If a false alarm is triggered by Fall Sensor, it can be canceled within the guard time period.
  - This function is only used when a fall is detected, if the Fall Sensor button is pressed to activate alarm, normal guard time is used instead.

### Yellow Button Setting

- Inactivity Monitoring:
  - **Inactivity:** When selected, "Inactivity monitoring" function is enabled. Pressing the yellow button will toggle on/off the inactivity monitoring.
  - **Bypass Wanderer:** When selected, "Bypass Wanderer" function is enabled. Pressing the yellow button will toggle on/off "Bypass Wanderer".
  - **Disable:** Both "Inactivity monitoring" and "Bypass Wanderer" functions are disabled.
- Inactivity Mode:
  - Interval: In this mode, pressing the Yellow Button to initiate or stop Inactivity Monitoring countdown timer.
    - <u>Inactivity Time</u>: Select the countdown time length for inactivity time. When this timer expires without being reset, the Warning Period will start.
  - **Schedule**: The system will automatically initiate Inactivity Monitoring within the scheduled times, and turn off when the schedule has expired.

- <u>Schedule Setting</u>: Set the start/end time of the schedule. Two schedules can be programmed separately.
- <u>Interval</u>: Set the Inactivity Monitoring countdown timer for Schedule mode. When this timer expires without being reset, the Warning Period will start according to previous setting
- **Warning Period**: During this period, the Control Panel will play a voice prompt "Inactivity timer expiring, please reset" once every 5 minutes. If Voice Prompt function is disabled, the Control Panel will sound a beep instead. When the Warning Period expires, the system will report an Inactivity Report to the CMS.
- **Bypass Timer**: Set the countdown time length after the Bypass Wanderer function is turned on by pressing the yellow button. When the Bypass timer expires, the Bypass function will be turned off.
- **Start/End Action:** This option determines if the Control Panel will report to CMS when the Yellow Button is pressed (to toggle on/off of Inactivity Monitoring).

### Sound Setting

- Guard Time Beep:
  - Set to turn ON or OFF beep indication during guard time countdown.
- Confirm Beep:
  - Set to turn ON or OFF beep indication during reporting process.

# 5.4 Prompt Setting

The Prompt Setting page allows you to select which voice prompt(s) will be played to report corresponding condition(s) and remind you to take a specific action.

| Climax                                                                                                    |                                                                                                    |          |                              |
|----------------------------------------------------------------------------------------------------|----------------------------------------------------------------------------------------------------|----------|------------------------------|
| Home                                                                                                    | Prompt Setting                                                                                                    |          |                              |
| History Records     Event Log     Panel Setting     Prompt Setting     Pinn Code     Captured Events     Reported Events     Device Management     System Setting     Logout | <ol> <li>Alarm received please stand by</li> <li>Line problem</li> <li>Line connection restored</li> <li>A fall has been detected</li> <li>Fall detection has restored</li> <li>Please wait for the callback</li> <li>Nurse arrived</li> <li>Nurse job completed</li> </ol> | OK Reset |                              |
|                                                                                                    |                                                                                                    |          | ©2015 Climax Tech. Co., Ltd. |

## 5.5 Callback Access Code

The Callback Access Code is used for incoming caller to establish two-way voice communication with the panel during Call-back. When dialing to the panel during call-back, the dialer should enter correct Callback Access Code for panel to pick up the call.

| Climax          |                      |      |           |      |                              |   |  |  |  |
|-----------------|----------------------|------|-----------|------|------------------------------|---|--|--|--|
| Home<br>Panel   | Callback Access Code |      |           |      |                              |   |  |  |  |
| History Records | User Code Setting    |      |           |      |                              |   |  |  |  |
| Panel Setting   | No.                  |      | User Code |      | Delete                       |   |  |  |  |
| Prompt Setting  | 1.                   | 1234 |           | user |                              |   |  |  |  |
| Captured Events | 2.                   |      |           |      |                              |   |  |  |  |
| Reported Events | 3.                   |      |           |      |                              |   |  |  |  |
| Network Setting | 4.                   |      |           |      |                              |   |  |  |  |
| System Setting  | 5.                   |      |           |      |                              | 0 |  |  |  |
| <u>Logour</u>   | 6.                   |      |           |      |                              | 0 |  |  |  |
|                 | OK Rest              |      |           |      |                              |   |  |  |  |
|                 |                      |      |           |      |                              |   |  |  |  |
|                 |                      |      |           |      |                              |   |  |  |  |
|                 |                      |      |           |      | ©2015 Climax Tech. Co., Ltd. |   |  |  |  |

Enter the Callback Access Code setting in User Code, and click OK to confirm.
# 6 Network Setting

# 6.1 GSM (only GX-(MAX)8 model)

### Select Network Setting - GSM from panel webpage

| Climax                                                                                                    |                                                                                                    |
|----------------------------------------------------------------------------------------------------|----------------------------------------------------------------------------------------------------|
| Home     Panel     History Records     Event Log     Panel Setting     Prompt Setting     PlN Code     Captured Events     Reported Events     Device Management | GSM<br>Status: Insert SIM, IMEI: , IMSI:<br>Telephone<br>OK Reset<br>Check SIM<br>Test present of SIM card No Yes<br>OK Reset |
| <ul> <li>□ GSM</li> <li>□ Network</li> <li>□ UPnP</li> <li>○ System Setting</li> <li>□ Change Password</li> </ul>                                                | APN internet User                                                                                                    |
| Home Automation  Scene  Report  Media Upload  XMPP  UOIP  Date & Time  Dynamic DNS  Firmware/RF  Factory Reset  System Log  Logout                               | Antenna Internal V<br>OK Reset                                                                                                |
|                                                                                                    | APN User Password URL Proxy Address Proxy Port OK Reset                                                                       |
|                                                                                                    | SMS                                                                                                    |
|                                                                                                    | SMS Keyword<br>SMS P-word<br>OK Reset                                                                                         |
|                                                                                                    |                                                                                                    |
|                                                                                                    | Caller ID                                                                                                    |
|                                                                                                    | Coller ID1                                                                                                    |

| Caller ID                  |          |
|----------------------------|----------|
| Caller ID1                 | Always 🔻 |
| Caller ID2                 | Always 🔻 |
| Caller ID3                 | Always 🔻 |
| Caller ID4                 | Always 🔻 |
| Caller ID5                 | Always 🔻 |
| Caller ID6                 | Always 🔻 |
| Caller ID7                 | Always 🔻 |
| Caller ID8                 | Always 🔻 |
| Caller ID9                 | Always 🔻 |
| Caller ID10                | Always 🔻 |
| OK Reset                   |          |
| Two-Way Setting            |          |
| Microphone 1 •<br>OK Reset |          |
| Send SMS<br>GSM Reset      |          |

#### <u>GSM</u>

### • Telephone

Enter the Telephone number of the SIM card, then press OK. (Please refer to **8.5. Alarm session and Call Setup Methods**. <crd>gsm:telephone number<crd> needs to be defined in this filed.)

### **Check SIM**

This is designed for the system to check the SIM card or not. (If users do not intend to use the GSM funciton, please selsect "NO" to ensure the system will not check if the SIM card is inserted or not and it will not display the GSM fault by LED flashing.)

### <u>GPRS</u>

In order to allow GPRS to serve as a back-up IP Reporting method, this section will need to be programmed before reporting.

### • APN (Access Point) Name

It is the name of an access point for GPRS. Please inquire your service provider for an APN. When APN is set, the system becomes valid for internet connection.

### • User (GPRS)

It is the Log-in name to input before accessing the GPRS feature. Please inquire your service provider.

### • Password (GPRS)

It is the User Password to input before accessing the GPRS feature. Please inquire your service provider.

### • Antenna: (for GX-(MAX)8-EX model only)

It is the antenna type (internal or external) to be selected for GX-(MAX)8-EX model. For other models, make sure to select internal antenna.

### <NOTE>

All values will be applied to both Areas 1 & 2.

### <u>MMS</u>

The MMS settings are offered by your telecom service provider. Before configuring this function, contact your service provider for correct MMS setting information of the inserted SIM card.

### • APN (Access Point) Name

Enter a MMS APN name provided by your service provider.

User

Enter the Log-in name for accessing the MMS feature provided by your telecom service provider.

### • Password

Enter the password for accessing the MMS feature provided by your telecom service provider.

• URL

Enter the MMS APN URL provided by your telecom service provider.

• Proxy Address

Enter the MMS Proxy Address provided by your telecom service provider.

• Proxy Port

Enter the MMS Proxy Port provided by your telecom service provider.

### <u>SMS</u>

• SMS Keyword

For sending remote commands to system via SMS message, a personalized password is required for the Control Panel to recognize your authority.

### • SMS P-Word

Program Keyword is used to recognize the identity of a valid user; and to give authority for Remote Installing (through SMS Text) or Remote Upgrading purposes (through GPRS). This keyword will need to be inserted whenever the Remote Setting or Remote Upgrading is required. A maximum of 15 characters is allowed.

### Caller ID

• The Caller ID function allows the Control Panel to automatically pick up/ring for an incoming call according to the selected condition if the incoming call number contains the Caller ID numbers.

For example, if a Caller ID is set as 70670, and there is an incoming call whose number is 044797067001, GX-(MAX)8 will regard it as matching the Caller ID.

- Up to 10 Caller IDs can be programmed, and up to 32 numeric digits are allowed per setting.
- After setting the Caller ID(s), please select the condition for each Caller ID.
  - <u>Always:</u> The Control Panel will automatically answer any incoming call (ring in during idle mode or callback after an alarm) whose number contains the numbers programmed in the Caller ID.
  - Call Back: Only during Callback mode will the Control Panel automatically answer the call whose number contains the numbers programmed in the Caller ID.
  - Incoming: Only during idle mode will the Control Panel automatically answer the call whose number contains the numbers programmed in the Caller ID.
  - <u>Ring Tone</u>: The Control Panel rings for the incoming call during Call back, when the incoming call's number contains the numbers programmed in the Caller ID. You can answer the incoming call by pressing the Red help button on the Control Panel.
- If no Caller ID is programmed, the Control Panel will cut off any incoming call during Call Back Mode, and ring for/auto-answer/cut off incoming calls during idle mode according to the Answer Incoming setting (Refer to **5.2. Panel Setting**).

### Two-Way Setting

The two-way setting is designed to adjust microphone sensitivity for two-way communication. There are 10 sensitivity levels for selection. Level 1 refers to lowest sensitivity level, while Level 10 refers to highest sensitivity level

### Send SMS Message

This feature is designed for you to send a SMS message on this web configuration page.

Step 1. Click Send SMS.

| Two-Way Setting              |                      |  |
|------------------------------|----------------------|--|
| Min<br>Send SMS<br>GSM Reset | crophone 7  OK Reset |  |

Step 2. Enter a desired phone number and text message.

| Send SMS         |          |
|------------------|----------|
| Phone<br>Number: |          |
| Text:            |          |
|                  |          |
|                  |          |
|                  | OK Reset |

### 6.2 Network

Select **Network Setting** – **Network** from panel webpage. This webpage is for you to program the Network for IP connection.

| Climax                                                                                                    |                                                                                                    |
|----------------------------------------------------------------------------------------------------|----------------------------------------------------------------------------------------------------|
| Panel                                                                                                    | Network                                                                                                    |
| History Records     Event Log     Panel Setting     Panel Setting     PlN Code     Captured Events     Device Management     Add RF Device     Walk Test     PSS Control     UPIC Control     Surveillance     Blue Tooth     Group Control     Group Control | <ul> <li>Obtain an IP address automatically (DHCP)</li> <li>Use the following IP address</li> <li>IP Address</li> <li>192</li> <li>168</li> <li>255</li> <li>255</li> <li>255</li> <li>254</li> <li>100</li> <li>101</li> <li>Default DNS 1</li> <li>192</li> <li>168</li> <li>0</li> <li>101</li> <li>DNS Flush Period</li> <li>Disable ▼</li> <li>OK</li> <li>Reset</li> </ul> |

### • Obtain an IP address automatically (DHCP)

If <u>DHCP</u> is selected, the Network will obtain an IP address automatically with a valid Network DHCP Server. Therefore, manual settings are not required.

This is only to be chosen if your Network environment supports DHCP. It will automatically generate all information.

### • Use the following IP address

You can also enter the Network information manually for <u>IP Address</u>, <u>Subnet Mask</u>, <u>Default Gateway</u>, <u>Default DNS 1</u> and <u>Default DNS 2</u>.

Please make sure that you have obtained all required values according to your Network environment. Please contact your network administrator and/or internet service provider for more information.

### • DNS Flush Period

You can set the system to clear current DNS resolution records for all entered URL settings (Reporting, Upload, XMPP...etc.) after a set time period. The system will then resolve the Domain Name again and acquire new IP address for the URL settings. This function is disabled by default.

### 6.3 UPnP

Select **Network Setting** – **UPnP** from panel webpage. UPnP is Universal Plug and Play, which opens networking architecture that leverages TCP/IP and the Web technologies to enable seamless proximity networking in addition to control and data transfer among networked devices in the home, office, and public spaces.

| Climax                          |                            |
|---------------------------------|----------------------------|
| - Di <u>Home</u><br>- Di Panel  | UPnP                       |
| History Records                 | Enable UPnP Device.        |
| Panel Setting                   | Enable UPnP Port Redirect. |
| PIN Code                        | Port Forwarding            |
| ⊕ <u>Device Management</u>      | Application Web Server     |
| ି 🔁 <u>Network Setting</u>      | Local Port 80              |
|                                 | External Port 8080         |
| ⊕ <mark>⊇ System Setting</mark> | Protocol TCP               |
| Logout                          | OK Reset                   |

### • Enable UPnP Device:

When enabled, you will be able to see this device via any UPnP discovery tool

### • Enable UPnP Port Redirect:

The device will try to find an UPnP-supported router and set up the port to redirect to the router.

### • Port Forwarding:

Port forwarding allows you to expose Web Server that you host on your LAN to external Internet users.

- 1. Local Port The port number seen by the Server on your LAN. Enter the port number which the Server is configured to use.
- 2. External Port The port number seen and used by Internet users. Enter the required port number.
- 3. Protocol Enter the required protocol (TCP or UDP).

# **7** System Configuration

Select System Setting from panel webpage to access configuration webpages.

### 7.1 Change Password

This page is used to change the local webpage login user and password. Please note both User Name and Password are *case sensitive*.

| Climax                                                                                                    |                                                 |                              |
|----------------------------------------------------------------------------------------------------|-------------------------------------------------|------------------------------|
| Home<br>Panel                                                                                                    | Change Password                                 |                              |
| History Records     Event Log     Panel Setting                                                                                                    | User Name: admin<br>New Name:                   |                              |
| <ul> <li>PIN Code</li> <li>Captured Events</li> <li>Reported Events</li> <li>Device Management</li> <li>Setwork Setting</li> <li>Setwork</li> <li>UPnP</li> <li>System Setting</li> <li>Change Password</li> <li>Home Automation</li> <li>Scene</li> <li>Report</li> <li>RF Sniffer</li> <li>SMTP</li> <li>Media Upload</li> <li>XMPP</li> <li>VOIP</li> </ul> | New Password:<br>Repeated Password:<br>OK Reset | ©2015 Climax Tech. Co., Ltd. |

Step 1. Enter the preferred User Name in the "New Name" field.

Step 2. Enter the preferred **Password** in the "New Password" field and repeat the same Password in the "Repeated Password" field.

# 7.2 Home Automation

It is used to set Home Automation rules to control sensors and home appliances. You can set up to 100 rules.

- Step 1. Click on Edit.
- Step 2. Select an operation area.
- Step 3. Set a rule condition.
- Step 4. Set a rule schedule.
- Step 5. Select the corresponding action rules in the Execution field.

| Climax                                                        |      |        |                |               |           |      |
|---------------------------------------------------------------|------|--------|----------------|---------------|-----------|------|
| Home<br>Panel                                                 | Home | Automa | tion           |               |           |      |
| History Records                                               | #    | Area   | Rule Condition | Rule Schedule | Execution |      |
| Panel Setting                                                 | 1    |        | Empty          | Always        | Empty     | Edit |
| PIN Code                                                      | 2    |        | Empty          | Always        | Empty     | Edit |
| Reported Events                                               | 3    |        | Empty          | Always        | Empty     | Edit |
| Device Management     Device Management     Device Management | 4    |        | Empty          | Always        | Empty     | Edit |
| System Setting     Change Password                            | 5    |        | Empty          | Always        | Empty     | Edit |
| Home Automation                                               | 6    |        | Empty          | Always        | Empty     | Edit |
| Report                                                        | 7    |        | Empty          | Always        | Empty     | Edit |
| <u>RF Sniffer</u><br><u>SMTP</u>                              | 8    |        | Empty          | Always        | Empty     | Edit |
| Media Upload                                                  | 9    |        | Empty          | Always        | Empty     | Edit |
| VOIP                                                          | 10   |        | Empty          | Always        | Empty     | Edit |
| Dynamic DNS                                                   | 11   |        | Empty          | Always        | Empty     | Edit |
| Firmware<br>Firmware/RF                                       | 12   |        | Empty          | Always        | Empty     | Edit |
| Backup & Restore                                              | 13   |        | Empty          | Always        | Empty     | Edit |
| System Log                                                    | 14   |        | Empty          | Always        | Empty     | Edit |
|                                                               | 15   |        | Empty          | Always        | Empty     | Edit |
|                                                               | 16   |        | Empty          | Always        | Empty     | Edit |
|                                                               | 17   |        | Empty          | Always        | Empty     | Edit |
|                                                               | 18   |        | Empty          | Always        | Empty     | Edit |
|                                                               | 19   |        | Empty          | Always        | Empty     | Edit |
|                                                               | 20   |        | Empty          | Always        | Empty     | Edit |

#### Area

Select an operation area.

### Rule Condition

The rule condition determines under which circumstances the rule should be activated.

- Empty: When set as Empty, the system will follow the schedule time and execution rule to respond accordingly.
- Trigger Alarm : When set as Trigger Alarm, if the specified alarm event (Burglar/Some/Medical/Water/Silent Panic/Panic/Emergency/Fire /CO Alarm) is triggered, the rule will be activated according to rule schedule and execution setting.

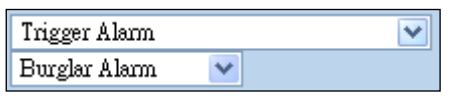

Temperature Below : When set as Temperature Below, if the temperature detected by specified temperature sensor drops below set threshold, the rule will be activated according to rule schedule and execution setting.

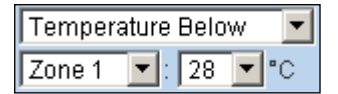

Temperature Above : When set as Temperature Above, if the temperature detected by specified temperature sensor exceeds set threshold, the rule will be activated according to rule schedule and execution setting.

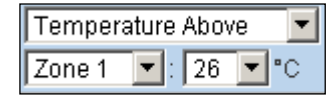

Temperature Between: When set as Temperature Between, if the temperature detected by specified temperature sensor falls within the specified range, the rule will be activated according to rule schedule and execution setting.

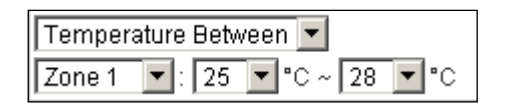

High Power Consumption : When set as Power Consumption Above, if the power output from a specific Power Switch exceeds the set threshold, the rule will be activated according to rule schedule and execution setting.

| Power Consumption Above |          |      |  |
|-------------------------|----------|------|--|
| Zone 1                  | ▼ : 1000 | )W ▼ |  |

*Humidity Above*: When set as Humidity Above, if the humidity reading from specified room sensor rises above the level specified, the rule will be activated according to rule schedule and execution setting.

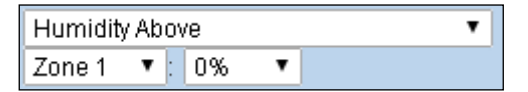

Humidity Below: When set as Humidity Below, if the humidity reading from specified room sensor falls below the level specified, the rule will be activated according to rule schedule and execution setting.

| Humidity | / Below |   | • |
|----------|---------|---|---|
| Zone 1   | ▼: 0%   | T |   |

LUX Between: When set as LUX Between, if the lux reading from specified light sensor falls within the specified range, the rule will be activated according to rule schedule and execution setting.

| LUX Between |       |     | •   |  |
|-------------|-------|-----|-----|--|
| Zone 1      | ▼ : 0 | ▼ ~ | 0 🔻 |  |

### • Rule Schedule

- Always : When set as Always, the rule can be activated anytime.
- Schedule Once : When set as Schedule Once, the system will follow the rule condition

and execute rule according to the exact date and time specifed.

| Schedule Once    | <b>T</b>      |
|------------------|---------------|
| 2010 💌 / 8 💌 / 8 | ▼ 10 ▼ : 10 ▼ |

Schedule Every Month: When set as Schedule Every Month, the system will follow the rule condition and execute rule according to date and time specified every month.

| Sched | ule Every Month | • |
|-------|-----------------|---|
| 10 💌  | 12 💌 : 10 💌     |   |

Schedule Every Week: When set as Schedule Every Week, the system will follow the rule condition and execute rule according to day of the week and time specified every week.

| Schedule E | Every | Week 💌      |
|------------|-------|-------------|
| Sunday     | •     | 10 💌 : 10 💌 |

Schedule Every Day : When set as Schedule Every Day, the system will follow the the rule condition and execute rule according to time specified every day

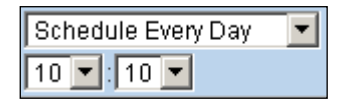

### Execution

Execution is the actual action performed by Control Panel when both Rule Condition and Rule Schedule requirements are met

*Turn off the Power Switch at specified zone.* 

| Zone Sw | ritch Off | • |
|---------|-----------|---|
| Zone 1  | •         |   |

Zone Swich On : Turn on the Power Switch at specified zone.

| Zone Switch On | • |
|----------------|---|
| Zone 1 💌       |   |

Zone Swich On For : Turn on the Power Switch at specified zone for a set duration.

| Zone Sw | ritch | On for |   | • |
|---------|-------|--------|---|---|
| Zone 1  | ٠     | 5 sec  | ۲ |   |

Zone Switch Level: Change the power output level for Dimmer at specified zone.

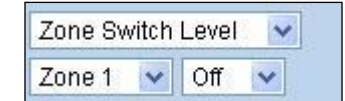

- Zone Swich Toggle : Toggle on/off the Power Switch at specified zone.
  - Zone Switch Toggle 👻 Zone 1 👻
- Group Switch Off: Turn off all Power Switches assigned to specified group.

| Group Switch Off 💌 |  |
|--------------------|--|
| Group 1 💌          |  |

Group Switch On: Turn on all Power Switches assigned to specified group.

| Group Switch On | • |
|-----------------|---|
| Group 1 💌       |   |

Group Switch On For: Turn on all Power Switches assigned to specified group for a set duration.

| Group Switch | n On for |   | ٠ |
|--------------|----------|---|---|
| Group 1 🔻    | 5minutes | ۲ |   |

*Request Image*: The PIR Camera in specified zone will take a picture.

| Request | Ima | ge | <b>•</b> |
|---------|-----|----|----------|
| Zone 1  | -   |    |          |

Request Image (AII): All PIR Cameras in the system will take a picture.

| Request Image (All) 💌 |
|-----------------------|
|-----------------------|

Request Image (No Flash): The PIR Camera in specified zone will take a picture without activating its LED flash.

| Request | lmage (No Flash) | ~ |
|---------|------------------|---|
| Zone 1  | *                |   |

Request Image (All, No Flash): All PIR Cameras in the system will take a picture without activating LED Flash.

Request Image (All, No Flash) 🔽

Request Video : The PIR Video Camera or IP Camera in specified zone will record a video.

| Request | Video | ~ |
|---------|-------|---|
| Zone 1  | ~     |   |

Request Video (AII): All PIR Video Cameras and IP Cameras in the system will record a video.

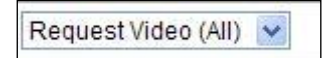

Setup UPIC: The UPIC and specified zone will transmit Off/Heat/Cool command to the air

conditioner as programmed.

| Setup U | PIC |     |   | T |
|---------|-----|-----|---|---|
| Zone 1  | •   | Off | ¥ |   |

Trigger Alarm: Choose to activate one of the following alarms: High Temperature Alarm, Low Temperature Alarm, High Power Consumption Alarm, High Humidity Alarm and Low Humidity Alarm

| Trigger / | Alarn | ı 💌                    |   |
|-----------|-------|------------------------|---|
| Zone 1    | ~     | High Temperature Alarm | ~ |

Apply Scene: The system will execute preprogrammed Scene number. Please refer to 7.3.
Scene for detail.

| Apply Scene | * |
|-------------|---|
| Scene 1 💌   |   |

# 7.3 Scene

The Scene setting allows you to customize a series of actions with your devices, such as Power Switch control, image/video request and trigger alarm. The programmed scene can be set to be activated when a device is triggered. (See **4.4. Edit/Delete/Identify Device**), or when a Home Automation Rule is excecuted (See **7.2. Home Automation**). For example, you can set a scene to control multiple lightings, then set your Remote Controller to activate the scene when the button is pressed, or set a Home Automation Rule to activate the scene.

| Climax                                                                                        |     |       |                            |                                            |                                                        |                |
|-----------------------------------------------------------------------------------------------|-----|-------|----------------------------|--------------------------------------------|--------------------------------------------------------|----------------|
| Home                                                                                          | Sce | ene   |                            |                                            |                                                        |                |
| Becords                                                                                       | щ   | Marra |                            |                                            |                                                        |                |
|                                                                                               | 1   | Empty | #<br>1<br>2<br>3<br>4<br>5 | Area<br>1<br>1<br>1<br>1<br>1<br>1         | Execution<br>Empty<br>Empty<br>Empty<br>Empty<br>Empty | Edit<br>Delete |
| Home Automation     Scene     Report     BE Sniffer     Media Upload     XMPP     VOIP        | 2   | Empty | #<br>1<br>2<br>3<br>4<br>5 | Area 1 1 1 1 1 1 1 1 1 1 1 1 1 1 1 1 1 1 1 | Execution<br>Empty<br>Empty<br>Empty<br>Empty<br>Empty | Edit<br>Delete |
| Date & Time Dynamic DNS Firmware Firmware/RF Eactory Reset Backup & Restore System Log Logout | 3   | Empty | #<br>1<br>2<br>3<br>4<br>5 | Area 1 1 1 1 1 1 1 1 1 1 1 1 1 1 1 1 1 1 1 | Execution<br>Empty<br>Empty<br>Empty<br>Empty<br>Empty | Edit<br>Delete |
|                                                                                               | 4   | Empty | #<br>1<br>2<br>3<br>4<br>5 | Area 1 1 1 1 1 1 1 1 1 1 1 1 1 1 1 1 1 1 1 | Execution<br>Empty<br>Empty<br>Empty<br>Empty<br>Empty | Edit<br>Delete |

Step 1. Click on Edit.

| # | Name   |   |      |           |       |
|---|--------|---|------|-----------|-------|
|   |        | # | Area | Execution |       |
|   |        | 1 | 1 🗸  | Empty V   |       |
|   | [<br>] | 2 | 1 🗸  | Empty V   | Deres |
| 1 |        | 3 | 1 🗸  | Empty V   | Done  |
|   |        | 4 | 1 🗸  | Empty V   |       |
|   |        | 5 | 1 🗸  | Empty V   |       |

Step 2. Enter a name for the scene.

- Step 3. Select an Area
- **Step 4.** Select an action to be executed when the scene is activated. Refer to the Rule Execution section in **7.2. Home Automation** for detail.

- **Step 5.** Repeat Step 2-3 to setup the execution you want. As many as 5 executions can be included in one scene.
- Step 6. Click "Done".
- Step 7. Click "OK" at bottom of webpage to confirm the new scene setting..

## 7.4 Report

This report page programs report setting CID or VOIP reporting.

| Climax                              |     |                                        |              |         |         |         |         |         |
|-------------------------------------|-----|----------------------------------------|--------------|---------|---------|---------|---------|---------|
| - 🔄 <u>Home</u><br>- 🔄 <u>Panel</u> | Rep | oort                                   |              |         |         |         |         |         |
| History Records                     | #   | Reporting URL                          | Level        | Group 1 | Group 2 | Group 3 | Group 4 | Group 5 |
| Panel Setting                       | 1   | ip://127037685354@us.vestasmarthome.co | All events   | ۲       | 0       | 0       | 0       | 0       |
| PIN Code                            | 2   |                                        | All events 🔻 | ۲       | 0       | 0       | 0       | 0       |
| Reported Events                     | 3   |                                        | All events 🔻 | ۲       | 0       | 0       | 0       | 0       |
| Device Management                   | 4   |                                        | All events   | ۲       | 0       | 0       | 0       | 0       |
| GSM                                 | 5   |                                        | All events 🔻 | ۲       | 0       | 0       | 0       | •       |
| Network                             | 6   |                                        | All events 🔻 | ۲       | 0       | 0       | 0       | 0       |
| System Setting                      | 7   |                                        | All events 🔻 | ۲       | 0       | 0       | 0       | •       |
| Change Password                     | 8   |                                        | All events 🔻 | ۲       | 0       | 0       | 0       | 0       |
| Scene                               | 9   |                                        | All events 🔻 | ۲       | 0       | 0       | 0       | 0       |
| Report                              | 10  |                                        | All events 🔻 | ۲       | 0       | 0       | 0       | 0       |
| SMTP                                | 11  |                                        | All events 🔻 | ۲       | 0       | 0       | 0       | 0       |
| XMPP                                | 12  |                                        | All events V | ۲       | 0       | 0       | 0       | 0       |
| VOIP                                | 13  |                                        | All events 🔻 | ۲       | 0       | 0       | 0       | 0       |
| Dynamic DNS                         | 14  |                                        | All events V | ۲       | 0       | 0       | 0       | 0       |
| Firmware<br>Firmware/RE             | 15  |                                        | All events V | ۲       | 0       | 0       | 0       | 0       |
| Factory Reset                       | 16  |                                        | All events 🔻 | ۲       | 0       | 0       | 0       | 0       |
| Backup & Restore                    | 17  |                                        | All events V | ۲       | 0       | 0       | 0       | 0       |
| Logout                              | 18  |                                        | All events 🔻 | ۲       | 0       | 0       | 0       | 0       |
|                                     | 19  |                                        | All events 🔻 | ۲       | 0       | 0       | 0       | 0       |
|                                     | 20  |                                        | All events   | ۲       | 0       | 0       | 0       | 0       |

### Reporting URL

This is used for installer to program report destinations.

#### 1 Climax CID protocol via IP

Format: ip://(Account Number)@(server ip):(port)/CID Example: ip://1234@54.183.182.247:8080/CID

### 2 SIA DC-09 protocol via IP

Format: ip://(Account Number)@(server ip):(port)/SIA Example: ip://1234@54.183.182.247:8080/SIA

### 3 SIA DC-09 protocol via IP with AES encryption

Format: ip//(Account Number)@(server ip):(port)/SIA/KEY/(128,196 or 256 bits Key) Example:

ip://1234@54.183.182.247:8080/SIA/KEY/4A46321737F890F654D632103F86B4F3

### 4 SIA DC-09 protocol using CID event code via IP

Format: ip://(Account Number)@(server ip):(port)/CID\_SIA Example: ip://1234@54.183.182.247:8080/CID\_SIA

### 5 SIA DC-09 protocol using CID event code via IP, with HEX encryption.

Format: ip//(Account Number)@(server ip):(port)/CID\_SIA/KEY/(HEX) Example: ip://1234@54.183.182.247:8080/CID\_SIA/KEY/4A46321737F890F654D632103F86B4F3

### 6 CSV protocol via IP

Format: ip//(Account Number)@(server ip):(port)/CSV Example: ip://1234@54.183.182.247:8080/CSV

#### 7 Voice via GSM

Format: voice://telephone number Example: voice://0987654321

#### 8 SMS via GSM

Format: sms://Account Number@telephone/CID or sms://telephone/TEXT Example: sms://1234@0987654321/CID

### 9 VOIP (Reserved for MAX model)

Format: report via sip server: sip:username or sip:username@server

report via lan: sip:ip address

Example: sip:john / sip:join@59.124.123.22

sip:192.196.0.10

### 10 Scaip Protocol Via IP

Format: scaip://Account@server:port

or scaip://Account:endpoint@server:port

or scaip://Account:endpoint@server:port/gsm:telephone

or scaips://ACCT:EndPoint@server:port/gsm:telephone (TLS encrypted)

Example: scaip://1234@59.124.230.221:53033

### Level

Select a reporting condition:

<u>All events</u>: The system will report all events to this destination.

Alarm event: The system will only report alarm event to this destination.

Status event: The system will only report status event(non-alarm event) to this destination.

Fire event: The system will only report fire event to this destination.

### • Group

Select a group for your report destination The system will make report according to the following principle:

Group with higher priority will be reported first: Ex: Group  $1 \rightarrow$  Group  $2 \rightarrow$  Group 3....

If reporting to the first destination in a group fails, the system will move on to the next report destination in the group.

- If reporting to one of the report destinations in a group is successful, the system will consider reporting to this group successful and stop reporting to rest of the destinations in the group. It will then move on to report to the next group.
- If reporting to all destinations in a group fails, the system will retry report for 3 times. If reporting is still unsuccessful after retries, the system will move on to report the the next group.
- Group 1 → Group 2 ..... →Group5), If at one group is reported successfully, the panel will stop reporting. If all report group fails, the panel will wait for 5 minutes and restart reporting from group one.
- If "Report Retrial" is selected as "Always" (Please refer to 5.2 Panel Setting), the panel will not stop reporting unless at least one group is reported successfully.
- If "Report Retrial" is selected as "Abandon" (Please refer to 5.2 Panel Setting), the Control Panel will only retry reporting for up to three times. If reporting still fails after retrying for three times, the Panel will give up.

# 7.5 SMTP

Program the mail server related settings. The email account you set here would be used to send report for events or picture and video clip captured by PIR Camera and PIR Video Camera.

| Climax                                                                                                    |                                                                                                    |                              |
|----------------------------------------------------------------------------------------------------|----------------------------------------------------------------------------------------------------|------------------------------|
| - Di <u>Home</u><br>- Di <u>Panel</u>                                                                                                    | SMTP Setting                                                                                                    |                              |
|                                                                                                    | Server:<br>Port: 25<br>User:<br>Password:<br>From:<br>Using TLS/SSL encrypted channels (Secure SMTP)<br>OK Reset |                              |
| ⊖ ⊖ System Setting                                                                                                    | Test E-Mail                                                                                                    |                              |
| Change Password Home Automation Scene Report SMTP Media Upload MOIP VOIP Date & Time Dynamic DNS Firmware Firmware/RF Satcory Reset System Log Logout | Receiver:<br>OK Reset                                                                                            | ©2015 Climax Tech. Co., Ltd. |

Step 1. Enter the following settings:

- Server: Set the mail server (max. 60 digits/alphabets).
- **Port**: Set the port number (max. 5 digits/alphabets).
- User: Set the mail account name (max. 30 digits/alphabets).
- Password: Set the password corresponding to the mail account name (max. 30 digits/alphabets).
- From: Set the email address according to your mail sever and account name. If your mail server supports other email address, you can enter the email address here. (max. 30 digits/alphabets).
- Using TLS/SSL encrypted channels (Secure SMTP): If your mail server uses TLS or SSL encryption method for secure transfer, please click the box to enable the setting.

Step 2. Click OK to confirm the setting.

# 7.6 Media Upload

The system can deliver captured images and video clips captured by PIR Cameras and PIR Video Camera to cell phone, email or ftp.

| Climax                                                                                                    |                                                                           |
|----------------------------------------------------------------------------------------------------|---------------------------------------------------------------------------|
| Home<br>Panel                                                                                                    | Media Upload                                                              |
| History Records     Event Log     Panel Setting     PiN Code     Captured Events     Device Management     Orevice Management     Or | URL 1:       http://us vestasmarthome.com:8080/up-post.php         URL 2: |

- FTP: <u>ftp://user.password@server/path</u>
- HTTP: <u>http://ip:port/path</u>
- **Email**: <u>mailto:user@server</u> (transmitting an alarm image over Ethernet)
- MMS via Telephone: mms: telephone number
- MMS via GPRS: mms: <u>user@mail.server</u> (transmitting an alarm image over MMS)

### <NOTE>

If "Deleted events after uploaded" is checked, the system will automatically clear all captured images which are displayed in the Captured Events menu after it successfully sends out those captured images to preset reporting destinations.

# 7.7 XMPP

This page is used to program XMPP server settings.

| Climax                                                                                                    |                                                                                                    |                              |
|----------------------------------------------------------------------------------------------------|----------------------------------------------------------------------------------------------------|------------------------------|
| - Home<br>- Panel<br>- History Records                                                                                                    | ХМРР                                                                                                    |                              |
|                                                                                                    | Server: Us.vestasmartnome.com<br>Backup Server:<br>Port: 5222<br>User:<br>Domain: climax-home-portal<br>Buddy List: security_admin<br>Ping Interval: 40 sec ▼<br>Connected. Events: 0<br>OK Reset |                              |
| Scerie<br>Report<br>RF Sniffer<br>SMTP<br>Media Upload<br>XMPP<br>Date & Time<br>Dynamic DNS<br>Firmware<br>Firmware/RF<br>Eactory Reset<br>Backup & Restore<br>System Log |                                                                                                    | ©2015 Climax Tech. Co., Ltd. |

- Server: Set server address.
- Backup Server: Set backup server address.
- **Port:** Set port number.
- User: Set username.
- **Password:** Set password.
- **Domain:** Set domain address.
- **Buddy List:** Set contact destination.
- **Ping Interval:** Set the time interval for sending packets to server to check connection.

# 7.8 VOIP (Reserved for MAX model)

This page is use to program VOIP server setting.

| Climax                                                                                    |                        |                                  |  |
|-------------------------------------------------------------------------------------------|------------------------|----------------------------------|--|
| - Di <u>Home</u><br>- Di <u>Panel</u>                                                     | VOIP SIP Settin        | gs                               |  |
| History Records                                                                           | Domain:                | homeportal.climax.com.tw         |  |
| Panel Setting                                                                             | Proxy Server:<br>Port: | 59.124.123.22<br>5060            |  |
| ⊡ <u>Reported Events</u> ⊕     ⊡     Device Management                                    | User Name:             |                                  |  |
| ⊕ <u>Deriver Managemenn</u><br>⊕ <u>Deriver Managemenn</u><br><u>     Network Setting</u> | Password:              |                                  |  |
| ⊖                                                                                         | STUN Server:           |                                  |  |
|                                                                                           |                        | Enable VOIP Register Enable STUN |  |
| Date & Time                                                                               |                        | Disconnected. Events: 0          |  |
| Firmware<br>Firmware/PE                                                                   |                        | OK Reset                         |  |
| Factory Reset                                                                             |                        |                                  |  |
| System Log                                                                                |                        |                                  |  |
| 🔄 Logout                                                                                  |                        |                                  |  |

To set the panel to connect to a VOIP sever, make to check both **Enable VOIP Register** and **Enable STUN**, then enter the VOIP server info and click OK to confirm.

Unchecking both Enable VOIP Register and Enable STUN will disconnect the panel from VOIP server. When disconnected, the panel can only make VOIP call via Local Area Network.

# 7.9 Date and Time

For panel time setting.

| Climax                                                                                                    |                                                                                                    |
|----------------------------------------------------------------------------------------------------|----------------------------------------------------------------------------------------------------|
| Home<br>Panel                                                                                                    | Date & Time                                                                                                    |
| History Records     Event Log     Panel Setting     PIN Code     Captured Events                                                                                                    | Date         2018/12/20         30 (yyyy/MM/dd)           Time         06         :         23           OK         Reset         Now |
| Construction of the second second secon | Time Zone                                                                                                    |
| Carl Setting     Carl Setting     Carl Setting     Carl Setting     Carl Setting     Carl Setting     Carl Setting     Carl Setting     Carl Setting     Carl Setting     Carl Setting     Carl Setting     Carl Setting     Carl Setting     Carl Setting                                                                                                        | Time Zone (GMT+00:00) Greenwich Mean Time: Dublin, Edinburgh, Lisbon, London ▼<br>OK Reset                                            |
| System Setting Change Password                                                                                                    | Internet Time                                                                                                    |
| Home Automation  Constraints  Home Automation  Respont  RF Sniffer  Media Upload  MMPP  Media Upload  MMPP  Date & Time  Dynamic DNS  Firmware  Firmware  System Log  Logout                                                                                                    | Automatically synchronize with an Internet time server. Server pool.ntp.org  K Reset  0K Reset  02015 Climax Tech. Co., Ltd.          |

- **Date & Time:** Set current month, date and time.
- **Time Zone:** Choose your time zone, and then the system will calculate the daylight saving time automatically (if necessary).
- Internet Time: The system will automatically synchronize with an internet time server. Tick the check box to enable this function. Available options: <u>pool.ntp.gov</u>, <u>time.nist.gov</u> and <u>tick.usno.navy.mil</u>.

# 7.10 Dynamic DNS

This page is used to provide you the Control Panel's current public IP address.

| Climax        |                                                                                                    |
|---------------|----------------------------------------------------------------------------------------------------|
| Home<br>Panel | Dynamic DNS                                                                                                    |
|               | Dynamic DNS Server http://checkip.dyndns.org<br>Your public IP address is: <b>59.124.230.221</b><br>OK Reset<br>©2015 Climax Tech. Co., Ltd. |

• Dynamic DNS Server: default <u>http://checkip.dyndns.org</u>

# 7.11 Firmware Update

This page is used to update main control panel firmware.

| Climax                                                                                                    |                                                                                                    |
|----------------------------------------------------------------------------------------------------|----------------------------------------------------------------------------------------------------|
| Home<br>Panel                                                                                                    | Firmware Upgrade                                                                                                    |
| History Records                                                                                                    | This page applies a firmware update to your alarm panel. You should only apply updates with the correct firmeware.                                                                                                    |
| Reported Events     Device Management     Device Management     Network Setting     System Setting     Change Password     Report     VOIP     Date & Time | Firmware File: Choose File No file chosen<br>To locate the correct file, click on the browse file button and find the directory you downloaded it to. Click<br>on the file and then OK. When the filename appears in the box, click the apply button. DO NOT interrupt<br>the update process. |
| Dynamia DNS     Firmware     Firmware     Factory Reset     Backup & Restore     System Log     Logout                                                     | ©2015 Climax Tech. Co., Ltd.                                                                                                    |

- Step 1. Click "Browse/Choose File" and locate the latest firmware file ("unzipped image.bin" file) in your PC.
- Step 2. Click "Apply" to upload the latest firmware to Control Panel
- **Step 3.** DO NOT power off during firmware update.
- Step 4. Once Firmware update is complete, the Control Panel will reboot automatically.

# 7.12 RF Firmware Update

This page is used to update RF firmware.

| Climax                                                                                                    |                                                                                                    |
|----------------------------------------------------------------------------------------------------|----------------------------------------------------------------------------------------------------|
| Home                                                                                                    | RF Firmware Upgrade                                                                                                    |
| <u>Panel</u><br><u>History Records</u><br><u>Event Log</u>                                                              | This page applies a firmware for RF update to your alarm panel. You should only apply updates with the<br>correct firmware.                                                                                                    |
| Panel Setting<br><u>PIN Code</u><br>Captured Events                                                                     | Your current firmware version is: BG_U-ITR-F1-BD_BL.A30.20180125                                                                                                    |
| Reported Events                                                                                                    | Firmware File: Choose File No file chosen                                                                                                    |
| Network Setting     System Setting     Change Password     Home Automation     Scene     Report     RF Sniffer     SMTP | To locate the correct file, click on the browse file button and find the directory you downloaded it to. Click on the file and then OK. When the filename appears in the box, click the apply button. DO NOT interrupt the update process. |
| Media Upload<br>XMPP<br>VOIP<br>Date & Time<br>Dynamic DNS<br>Firmware<br>Firmware/RF                                   | ©2015 Climax Tech. Co., Ltd.                                                                                                    |
| Factory Reset<br>Backup & Restore<br>System Log<br>Logout                                                               |                                                                                                    |

- Step 1. Click "Browse/Choose File" and locate the latest RF firmware file ("unzipped image.bin" file) in your PC.
- Step 2. Click "Apply" to upload the latest RF firmware to Control Panel
- Step 3. DO NOT power off during firmware update.
- Step 4. Once RF Firmware update is complete, the Control Panel will reboot automatically.

# 7.13 Factory Rest

Yan can clear all programmed parameters in the Control Panel and reset it to Factory Default.

Once the Factory Reset is executed, all the programmed settings will returned to its default value, and all the learnt-in devices will be removed. You will need to restart the programming and learning process again.

| Climax            |                                                                |                             |
|-------------------|----------------------------------------------------------------|-----------------------------|
| Homo              |                                                                |                             |
| Panel             | Factory Reset                                                  |                             |
| History Records   | Your current firmware version is: GX8 0.0.15M                  |                             |
| Event Log         |                                                                |                             |
| Panel Setting     | Do you want to restore this device to factory default setting? |                             |
| PIN Code          | Kept current network setting.                                  |                             |
| Reported Events   | Kept current device list.                                      |                             |
| Device Management | Vec                                                            |                             |
| Network Setting   | 165                                                            |                             |
| <u>GSM</u>        |                                                                |                             |
|                   |                                                                |                             |
| System Setting    |                                                                | ©2015 Climax Tech. Co. 1 td |
| Change Password   |                                                                |                             |
| Home Automation   |                                                                |                             |
| <u>Scene</u>      |                                                                |                             |
| Report            |                                                                |                             |
| RF Sniffer        |                                                                |                             |
| Madia Upload      |                                                                |                             |
|                   |                                                                |                             |
|                   |                                                                |                             |
| Date & Time       |                                                                |                             |
| Dynamic DNS       |                                                                |                             |
| Firmware          |                                                                |                             |
| 1 Eirmware/RE     |                                                                |                             |
| Backup & Restore  |                                                                |                             |
| System Log        |                                                                |                             |
| Logout            |                                                                |                             |
|                   |                                                                |                             |

**Step 1.** Tick the **Kept current network setting** box to keep the current Network settings. Otherwise, the system will reset its value back to factory default.

Tick the **Kept current device list** box to keep the current learnt-in devices. Otherwise, the system will reset its value back to factory default.

- Step 2. Click "Yes".
- Step 3. DO NOT power off during factory reset process.
- Step 4. Once factory reset is complete, the Control Panel will reboot automatically.

### • Manual Factory Reset

The Control Panel will clear all programmed parameters when the following steps are taken.

Step 1. Unplug the power cord from the DC jack.

- Step 2. Use a pen or screwdriver to slide the battery switch to the off position.
- Step 3. Plug the power cord into the DC jack while pressing both the help and the reset

buttons until one long beep is emitted to indicate the factory reset has been successfully executed.

- Step 4. Release both buttons.
- Step 5. Slide the battery switch back to the on position.
- **Step 6.** Press Help and Reset buttons at the same time to power on.
- Step 7. All 5 LEDs will flash 3 times to indicate successfully powering on. Continue holding Help and Reset buttons for another 6 seconds. All 5 LEDs will then flash 3 times, then release the buttons.
- Step 8. Factory reset completed.

### <NOTE>

To verify whether you successfully reset the device, you will have to log in the Control Panel.

### 7.14 Backup and Restore

Use this page to back up panel setting parameter and learnt in device info, and restore panel to previous setting.

| Climax           |                                                                                                    |
|------------------|----------------------------------------------------------------------------------------------------|
| Home<br>Panel    | Configuration Backup                                                                                                    |
|                  | Configuration File: Download                                                                                                    |
|                  | Configuration Restore                                                                                                    |
|                  | Configuration File: Choose File No file chosen<br>To locate the correct file, click on the browse file button and find the directory you downloaded it to. Click<br>on the file and then OK. When the filename appears in the box, click the apply button. DO NOT interrupt<br>the update process. |
| Backup & Restore | ©2015 Climax Tech. Co., Ltd.                                                                                                    |

### **Backup Configuration File**

Click "Download" to save panel setting file into your computer.

#### **Restore Panel Setting**

- **Step 1.** Click "Browse/Choose File" and select the previously downloaded configuration file from your computer.
- **Step 2.** Click "Apply" to upload the setting to panel.

## 7.15 System Log

The system log webpage logs the control panel's detail system operation history.

| Climax                                  |                      |                   |       |              |             |                                                                                                    |
|-----------------------------------------|----------------------|-------------------|-------|--------------|-------------|----------------------------------------------------------------------------------------------------|
|                                         |                      |                   |       |              |             |                                                                                                    |
| Home<br>Panel                           | System Log           |                   |       |              |             |                                                                                                    |
| History Records                         | Reload               |                   |       |              |             |                                                                                                    |
| Panel Setting                           | Time                 | Driority          | Class | Action       | Source      | Мокезио                                                                                                |
| PIN Code                                | 2016/07/28 08:17:58  | - Billion Charles | 13    | Fail         | HTTP Client | checkin dyndre ara                                                                                     |
| Reported Events     Device Monogramment | 2016/07/28 08:02:58  | 3                 | 13    | Fail         | HTTP Client | checkin dynans.org                                                                                     |
| Device Management     Entry             | 2016/07/28 07:47:59  | 3                 | 13    | Fail         | HTTP Client | checkin dyndins.org                                                                                    |
| ି 🔁 System Setting                      | 2016/07/28 07:47:39  | 6                 | 30    | Net          | Worker      | Setup Network Address                                                                                  |
| Change Password                         | 2016/07/28 06:47:59  | 3                 | 13    | Fail         | HTTP Client | checkip.dvndns.org                                                                                     |
|                                         | 2016/07/28 06:47:39  | 6                 | 30    | Net          | Worker      | Setup Network Address                                                                                  |
| Date & Time                             | 2016/07/28 06:32:58  | 3                 | 13    | Fail         | HTTP Client | checkip.dyndns.org                                                                                     |
| - Dynamic DNS                           | 2016/07/28 05:47:39  | 6                 | 30    | Net          | Worker      | Setup Network Address                                                                                  |
| Firmware/RE                             | 2016/07/28 05:32:58  | 3                 | 13    | Fail         | HTTP Client | checkip.dyndns.org                                                                                     |
| Factory Reset                           | 2016/07/28 05:17:58  | 3                 | 13    | Fail         | HTTP Client | checkip.dyndns.org                                                                                     |
| System Log                              | 2016/07/28 05:02:58  | 3                 | 13    | Fail         | HTTP Client | checkip.dyndns.org                                                                                     |
| Logout                                  | 2016/07/28 04:47:39  | 6                 | 30    | Net          | Worker      | Setup Network Address                                                                                  |
|                                         | 2016/07/28 04:39:59  | 6                 | 30    | Net          | Worker      | Plugged                                                                                                |
|                                         | 2016/07/28 04:39:47  | 4                 | 30    | Net          | Worker      | Unplugged                                                                                              |
|                                         | 2016/07/28 04:32:58  | 3                 | 13    | Fail         | HTTP Client | checkip.dyndns.org                                                                                     |
|                                         | 2016/07/28 04:02:58  | 3                 | 13    | Fail         | HTTP Client | checkip.dyndns.org                                                                                     |
|                                         | 2016/07/28 03:48:06  | 6                 | 8     | Fail         | Reporter    | url='scaip://1001@195.67.27.190:5060', ret=-1, reason=", event=602, text='Area 0 Zone 0 Periodic Test' |
|                                         | 2016/07/28 03:48:06  | 6                 | 8     | Voice Report | Reporter    | Callout End                                                                                            |
|                                         | 2016/07/28 03:47:53  | 6                 | 8     | Fail         | Reporter    | url='scaip://1001@195.67.27.190:5060', ret=-1, reason=", event=602, text='Area 0 Zone 0 Periodic Test' |
|                                         | 2016/07/28 03:47:53  | 6                 | 8     | Voice Report | Reporter    | Callout End                                                                                            |
|                                         | Limit # of items: 20 | •                 |       |              |             |                                                                                                    |
|                                         | System Log File: D   | ownload           |       |              |             |                                                                                                    |

- Limit # of items: Click to select how many event are dislayed on the webpage
- **System Log File Download:** Click to download a detailed log file into your computer for more information.

# 8 Event

This section introduces event history of the system.

### 8.1 Captured Events

This page stores all captured pictures and videos by PIR Camera and PIR Video Camera. You can request the PIR Camera to take a picture and PIR Video Camera to take a 10-second video clip manually.

Caputred events will be displayed in this page with their information for you to view. Simply click on the picture or video to view them. You can also click **Delete** to delete the event.

| <b>C</b> |                     |      |      |           |        |       |                               |        |
|----------|---------------------|------|------|-----------|--------|-------|-------------------------------|--------|
| C        | Captured Events     |      |      |           |        |       |                               |        |
| F        | Reload              |      |      |           |        |       |                               |        |
|          | Time                | Area | Zone | Туре      | Status | Media | Comment                       |        |
|          | 2012-09-12 16:24:52 | 1    | 10   | Requested | Done   |       | No Packe <mark>t</mark> Lost; | Delete |
|          | 2012-08-28 14:30:42 |      |      | Requested | Done   | Video | No Packet Lost;               | Delete |
|          | 2012-08-28 14:21:12 |      |      | Requested | Done   | Video | No Packet Lost;               | Delete |

• **Reload** : Click to refresh the page content

**Limit # of Items:** Click the drop down menu on the page to select the number of captured events you want to display.

## 8.2 Reported Events

This page stores all triggered events by the control panel by recording the events' CID event code and report status.

| Reported Events   | •           |                   |           |                |               |
|-------------------|-------------|-------------------|-----------|----------------|---------------|
| Reload            |             |                   |           |                |               |
| Time              | Zone / User | Trigger / Restore | CID event | Message        | Report Status |
| 2018-12-22 02:5   | 51:11 0     | Trigger           | 602       | Periodic Test  | Done          |
| 2018-12-21 14:5   | 50:52 0     | Trigger           | 602       | Periodic Test  | Done          |
| t 2018-12-21 05:5 | 59:44 2     | Trigger           | 101       | Emergency      | Done          |
| 2018-12-21 05:5   | 58:47 2     | Trigger           | 101       | Emergency      | Done          |
| 2018-12-21 05:5   | 57:55 2     | Trigger           | 101       | Emergency      | Done          |
| 2018-12-21 05:5   | 57:23 2     | Trigger           | 101       | Emergency      | Done          |
| 2018-12-21 05:5   | 56:56 2     | Trigger           | 101       | Emergency      | Done          |
| 2018-12-21 05:5   | 54:39 2     | Trigger           | 101       | Emergency      | Done          |
| 2018-12-21 05:5   | 53:24 2     | Trigger           | 101       | Emergency      | Done          |
| 2018-12-21 05:5   | 53:01 2     | Trigger           | 101       | Emergency      | Done          |
| 2018-12-21 05:5   | 52:43 2     | Trigger           | 101       | Emergency      | Done          |
| 2018-12-21 05:5   | 51:32 2     | Trigger           | 101       | Emergency      | Done          |
| 2018-12-21 05:4   | 18:30 2     | Trigger           | 101       | Emergency      | Done          |
| 2018-12-21 05:4   | 18:20 2     | Restore           | 384       | Battery Normal | Done          |
| 2018-12-21 05:4   | 17:37 2     | Trigger           | 101       | Emergency      | Done          |
| 2018-12-21 05:4   | 17:20 2     | Trigger           | 101       | Emergency      | Done          |
| 2018-12-21 05:4   | 17:12 2     | Trigger           | 384       | Battery Low    | Done          |
| 2018-12-21 05:4   | 17:10 2     | Restore           | 384       | Battery Normal | Done          |
| 2018-12-21 05:4   | 46:01 2     | Trigger           | 101       | Emergency      | Done          |
| 2018-12-21 05:4   | 15:53 2     | Trigger           | 384       | Battery Low    | Done          |

• **Reload** : Click to refresh the page content

**Limit # of Items:** Click the drop down menu on the page to select the number of reported events you want to display.

# 8.3 Event Log

The Event Log page records specific actions performed by the Control Panel and accessory devices.

| Climax                              |                                  |                                                                                                    |          |                     |                                                                                                    |
|-------------------------------------|----------------------------------|----------------------------------------------------------------------------------------------------|----------|---------------------|----------------------------------------------------------------------------------------------------|
|                                     |                                  |                                                                                                    |          |                     |                                                                                                    |
| <u>e</u><br>al                      | Event Log                        |                                                                                                    |          |                     |                                                                                                    |
| ny Records                          | Reload                           |                                                                                                    |          |                     |                                                                                                    |
| at Setting                          | Time                             | Action                                                                                                    | User Sor | urce Device Type    | Message                                                                                                    |
| Jode<br>ured Events                 | 2018/12/21<br>05:48:20           | System Fault                                                                                                    | Pa       | inel                | SIM Not Inserted; GSM No Signal; Panel Battery Missing/Dead, Area1Zone3 Tamper, Area1Zone1 Not Found, Area1Zone4 Not Found, Area1Zone5 Not Found, Area1Zone6 Not Found, Area1Zone7 Not Fo<br>Area1Zone                                                                                                    |
| e Management                        | 2018/12/21<br>05:48:20           | Device Low<br>Battery                                                                                                    | Zơ       | ne2 BRPD            | Restore                                                                                                    |
| <u>rk Setting</u>                   | 2018/12/21<br>05:47:12           | System Fault                                                                                                    | Pa       | anel                | SIM Not Inserted; GSM No Signal; Panel Battery Missing/Dead; Area1Zone3 Tamper; Area1Zone1 Not Found; Area1Zone4 Not Found; Area1Zone5 Not Found; Area1Zone6 Not Found; Area1Zone7 Not Found; Area1Zone7 Not |
| <u>NORK</u><br><u>1P</u><br>Sotting | 2018/12/21<br>05:47:12           | Device Low<br>Battery                                                                                                    | Zo       | ne2 BRPD            | Trigger                                                                                                    |
| inge Password                       | 2018/12/21<br>05:47:10           | System Fault                                                                                                    | Pa       | anel                | SIM Not Inserted; GSM No Signal; Panel Battery Missing/Dead; Area1Zone3 Tamper; Area1Zone1 Not Found; Area1Zone4 Not Found; Area1Zone5 Not Found; Area1Zone6 Not Found; Area1Zone7 Not F<br>Area1Zone                                                                                                    |
| <u>ne</u><br>ne                     | 2018/12/21<br>05:47:10           | Device Low<br>Battery                                                                                                    | Zo       | ne2 BRPD            | Restore                                                                                                    |
| Sniffer<br>(TP                      | er 2018/12/21 System Fault Panel | SIM Not Inserted, GSM No Signal; Panel Battery Missing/Dead; Area1Zone3 Tamper; Area1Zone1 Not Found; Area1Zone4 Not Found; Area1Zone5 Not Found; Area1Zone6 Not Found; Area1Zone7 Not F<br>Area1Zone |          |                     |                                                                                                    |
| <u>Jia Upload</u><br>PP             | 2018/12/21<br>05:45:53           | Device Low<br>Battery                                                                                                    | Zo       | ne2 BRPD            | Trigger                                                                                                    |
| IP<br>ie & Time                     | 2018/12/20<br>19:46:52           | System Fault                                                                                                    | Pa       | inel                | SIM Not Inserted, GSM No Signal, Panel Battery Missing/Dead, Area1Zone3 Tamper, Area1Zone1 Not Found, Area1Zone4 Not Found, Area1Zone6 Not Found, Area1Zone6 Not Found, Area1Zone7 Not F<br>Area1Zone                                                                                                    |
| nware                               | 2018/12/20<br>19:46:52           | Device Not Found                                                                                                    | d Zo     | ne9 Door<br>Contact | Trigger                                                                                                    |
| mware/RF<br>ctory Reset             | 2018/12/20<br>19:46:49           | System Fault                                                                                                    | Pa       | inel                | SIM Not Inserted; GSM No Signal; Panel Battery Missing/Dead; Area1Zone3 Tamper; Area1Zone1 Not Found; Area1Zone4 Not Found; Area1Zone5 Not Found; Area1Zone6 Not Found; Area1Zone7 Not F<br>Area1Zone                                                                                                    |
| tkup & Restore<br>stem Log          | 2018/12/20<br>19:46:48           | Device Not Found                                                                                                    | d Zo     | ne8 Door<br>Contact | Trigger                                                                                                    |
| 8                                   | 2018/12/20<br>19:46:41           | System Fault                                                                                                    | Pa       | anel                | SIM Not Inserted; GSM No Signal; Panel Battery Missing/Dead; Area1Zone3 Tamper; Area1Zone1 Not Found; Area1Zone4 Not Found; Area1Zone5 Not Found; Area1Zone6 Not Found; Area1Zone6 Not Found; Area1Zone7 Not Inserted; GSM No Signal; Panel Battery Missing/Dead; Area1Zone3 Tamper; Area1Zone1 Not Found; Area1Zone4 Not Found; Area1Zone5 Not Found; Area1Zone6 Not Found; Area1Zone6 Not Found; Area1Zone7 Not Found; Area1Zone7 Not Found; Area1Zone6 Not Found; Area1Zone6 Not Found; Area1Zone7 Not Found; Area1Zone7 Not  |
|                                     | 2018/12/20<br>19:46:40           | Device Not Found                                                                                                    | d Zoo    | ne7 Door<br>Contact | Trigger                                                                                                    |
|                                     | 2018/12/20<br>19:46:36           | System Fault                                                                                                    | Pa       | inel                | SIM Not Inserted; GSM No Signal; Panel Battery Missing/Dead; Area1Zone3 Tamper; Area1Zone1 Not Found; Area1Zone4 Not Found; Area1Zone5 Not Found; Area1Zone6 Not Found; Area1Zone6 Not Found;                                                                                                    |
|                                     | 2018/12/20<br>19:46:35           | Device Not Found                                                                                                    | d Zo     | ne6 Door<br>Contact | Trigger                                                                                                    |
|                                     | 2018/12/20<br>19:46:32           | System Fault                                                                                                    | Pa       | Inel                | SIM Not Inserted, GSM No Signal; Panel Battery Missing/Dead; Area1Zone3 Tamper; Area1Zone1 Not Found; Area1Zone4 Not Found; Area1Zone5 Not Found                                                                                                    |
|                                     | 2018/12/20<br>19:46:32           | Device Not Found                                                                                                    | d Zor    | ne5 Door<br>Contact | Trigger                                                                                                    |
|                                     | 2018/12/20<br>19:46:30           | System Fault                                                                                                    | Pa       | unel                | SIM Not Inserted, GSM No Signal; Panel Battery Missing/Dead; Area1Zone3 Tamper; Area1Zone1 Not Found; Area1Zone4 Not Found                                                                                                    |
|                                     | 2018/12/20<br>19:46:30           | Device Not Found                                                                                                    | d Zo     | ne4 Door<br>Contact | Trigger                                                                                                    |

- **Reload** : Click to refresh the page content
- Limit # of Items: Click the drop down menu on the page to select the number of actions you want to display.

# 9 Appendix

## 9.1 Help Arrive Mode

The Help Arrive function allows the CMS to monitor the progress of an alarm event and response of help personnel after an alarm reported. To use this function, you should first enable Help Arrive function in Control Panel setting.

The Help Arrive function operates according to following steps:

### 1: Entering Help Arrive Modes

The panel will enter Help Arrive Mode and begin a 15-minute Help Arrive Timer countdown when:

- 1) An alarm is triggered and reporting is complete.
- 2) The Green Reset button is pressed for three times.

If Help Arrive Indication is enabled, the Red Backlight will turn steady on during this time. If the Help Arrival Mode is not terminated by help personnel/nurse within 15 minutes, the Control Panel will report the alarm event again and restart counting down the 15-minute time. The panel will countdown the 15-minute timer and reset alarm report for up to 4 times (for a total of 60 minutes) before stop retrying and return to idle mode.

### <NOTE>

- If the option "Callback Timer" is enabled, call back option is always available during Help Arrive Mode (and the Green Backlight will flash for the duration if Callback Indication is enabled).
- If the option "Reset with DTMF (0)" is enabled, pressing DTMF 0 on the caller handset during a communication established in Help Arrive Mode will also terminate Help Arrive Mode.
- Pressing the Green Reset button for three times during Help Arrival Mode will terminate Help Arrival Mode.

### 2: Help Arrival

Upon arrival, the nurse can determine the response according to different situation:

### 2-1 Patient needs help / Nurse begins treatment.

If the patient is in need of help/treatment, the nurse should press the Green Reset button **once** to send a report that he has arrived at patient's location and has begun to help the patient. The Control Panel will play the voice prompt "Nurse Arrived". The Help Arrive Timer will continue to count down.

### 2-2 Patient has no danger.

If the nurse determines that the patient has no danger and does not need treatment or help, he should press the Green Reset button **twice quickly** to send a report that patient does not need

help and the case is closed. The Control Panel will stop counting down the Help Arrive Timer and return to idle mode.

### **3: Patient Treatment**

After the nurse begins treatment (pressing Green Reset button once), depending on patient condition, he may choose to end the case or call further help

### 3-1 Nurse needs help

If the nurse determines that the patient needs more help, he can press the Red Help button again to send report that more help is needed. The Help Arrive Timer will continue to count down.

### 3-2 Patient has no danger.

If the nurse determines that the patient has no danger and does not need treatment or help, he should press the Green Reset button **twice quickly** to send a report that patient does not need help and the case is closed. The Control Panel will stop counting down the Help Arrive Timer and return to idle mode.

### **3-3 Treatment complete**

When the nurse finishes treatment on the patient, he can press the Green Reset button one more time to send report that his work is complete and the case is closed. The Control Panel will play the voice prompt "Nurse Job Complete", stop counting down the Help Arrive Timer and return to idle mode.

# 9.2 Voice Prompt

The Control Panel plays voice prompts on important occasions to report its condition or remind you to take a specific action. Information on voice prompts is provided in the chart below.

| No | Voice Prompt                                          | Condition                                                                                                    |
|----|-------------------------------------------------------|----------------------------------------------------------------------------------------------------|
| 1  | Emergency call was pressed.                           | Played once after pressing the Red Help Button on the Control<br>Panel, Active Button on Panic Button, WTR, Fall Sensor or<br>DECT device.   |
| 2  | Help call in progress                                 | Played once every 2-3 seconds during guard time                                                                                              |
| 3  | Help call cancelled                                   | Played twice when the green reset button is pressed during guard time                                                                        |
| 4  | Alarm received. Please stand by.                      | Played once upon successful report                                                                                                    |
| 5  | Line problem. Check line connection.                  | Played twice when there is a line problem                                                                                                    |
| 6  | Line connection restored                              | Played once when the Ethernet connection is restored                                                                                         |
| 7  | Power failure. Check power cord.                      | Played twice when a power failure takes place                                                                                                |
| 8  | Power restored                                        | Played once when power is restored.                                                                                                    |
| 9  | Inactivity timer expiring. Please reset.              | Played once every 5 minutes during Warning Period (default 30 minutes). After Warning Period, the Control Panel will start reporting.        |
| 10 | A fall has been detected.                             | Played once when a fall sensor is triggered.                                                                                                 |
| 11 | Fall detection has restored.<br>Cancelling help call. | Played after the reception of a fall sensor's cancel code.                                                                                   |
| 12 | Please wait for the call back.                        | Played when the system enters the Call-Back mode.                                                                                            |
| 13 | Nurse arrived                                         | Nurse arrived.                                                                                                    |
| 14 | Nurse job completed                                   | Nurse job completed.                                                                                                    |
| 15 | You have forgotten to take your pill                  | Played once when the dosage is not dispensed by Pill Dispenser after the schedule-dosage event.                                              |
| 16 | GSM signal (1 - 5)                                    | Played for 1 minute when the Green Reset Button is pressed<br>and held for 3 seconds in idle/normal mode to announce GSM<br>signal strength. |

# 9.3 SIA Digital Communication Standard

Please refer to the document "SIA Digital Communication Standard – Internet Protocol Event Reporting (ANSI/SIA DC-09-2012A)" published by the Security Industry Association for details. An example of an event reported in the SIA/CID format is as follows:

<0A><61><A4>004D"ADM-CID"0033L0#9999[#9999|1100 00 000][X121E35.057831][Y25N03.900375][P2772]<0D>

Where:

- "ADM-CID" means that the content of this message is in the CID format.
- 0033 for <seq>
- L0 for <Lpref>
- #9999[#9999|1100 00 000]
- 9999 = account number
- 1100 00 000 = CID data (QXYZGGCCC)
- [X...] and [Y...] are location data.
- [P...] stands for the margin of error of cell location.

# 9.4 CID Event Code

- (Alarm) 100 Control Panel Emergency
  - ♦ When the Red Help button is pressed ("Help Event" set as 100).
- (Alarm) 101 Personal Emergency
  - When Wrist Transmitter/Emergency Pendant (WTR)/Fall Sensor/Panic Button is pressed.
  - When the Red Help button is pressed ("Help Event" set as 101).

### • (Alarm) 102 – Fall Sensor Detection

- When a fall is detected from the learnt-in Fall Sensor.
- (Fire) 110 Fire Emergency
  - When a device set to Fire attribute is triggered.
- (Fire) 111 Smoke Emergency
  - When Smoke Detector (SD) is triggered.
- (Alarm) 114 Heat Emergency
  - When Heat Detector (HD) is triggered.
- (Alarm) 120 Panic
  - ♦ When the Red Help button is pressed ("Help Event" set as 120).
- (Alarm) 122 Silent Panic
  - When a device set to Silent Panic is pressed.
- (Alarm) 130 Burglar
  - Whenever a device set as Burglar Alarm is triggered.
- (Alarm) 133 Burglar (24H)
  - Whenever a device set as 24H Burglar Alarm is triggered.
- (Alarm) 136 Burglar Outdoor
  - Whenever a device set at Burglar Outdoor is triggered.
- (Alarm) 137 Panel Tamper/ Panel Tamper Restore
  - When the panel's tamper protection is triggered.
  - When the panel's tamper function is restored.
- (Status) 147 Supervisory Failure Sensor
  - When the Control Panel is unable to receive a signal transmitted from a sensor for a period preset by the supervision timer.
- (Alarm) 151 Gas Emergency
  - When gas alarm is triggered.
- (Alarm) 154 Water Emergency
  - When Water Sensor (WS) is triggered.
- (Status) 158 High Temperature Alarm

- When high temperature alarm is triggered.
- (Status) 159 Low Temperature Alarm
  - When low temperature alarm is triggered.
- (Alarm) 162 Carbon Monoxide Emergency
  - When Carbon Monoxide Detector (CO) is triggered.
- (Alarm) 170 High Power Consumption
  - When high power consumption alarm is triggered.
- (Alarm) 171 High Humidity Alarm
  - When high humidity alarm is triggered.
- (Alarm) 172 Low Humidity Alarm
  - When low humidity alarm is triggered.
- (Status) 301 Panel AC Failure
  - When the Control Panel's AC power failure time exceeds set AC Fail Report period.
- (Status) 302 Panel Low in Battery
  - When the Control Panel is low in battery.
- (Status) 311 Panel Battery Disconnected
  - When the Control Panel's battery is not connected.
- (Status) 344 Jamming Detected
  - When the Control Panel detects a jamming condition.
- (Status) 380 Device AC Failure
  - When an AC power device loses AC power connection.
- (Status) 383 Device Tamper/ Device Tamper Restore
  - When any device's tamper protection is triggered.
  - When the device's tamper function is restored.
- (Status) 384 Device Low in Battery
  - When a device is low in battery.
- (Status) 465 Panic Alarm Reset
  - When panic alarm has been reset.
- (Status) 389 Calibration Failure
  - When calibration fails.
- (Status) 602 Auto Check-In Report
  - When the Control Panel makes an auto check-in report to the CMS.
- (Status) 616 Call Request
  - When a call request has been made.
- (Alarm) 641 Inactivity
  - When the Control panel makes an inactivity timer expired report.

### • (Alarm) 660 – Moving outside of the room/Moving into the room

- When Wandering Prevention Door Contact (WADC-1) detects that the user opens the door, moving from inside of the room to the outside (1-660 with event qualifier "1").
- When Wandering Prevention Door Contact (WADC-1) detects that the user opens the door, moving from the outside into the room (3-660 with event qualifier "3").

### • (Alarm) 661 – Nurse or Help Has Arrived/Nurse's Job Completed

After Help Arrive Mode has been activated:

- The first press on the Green Reset button upon nurse arrival will send report that a nurse or help has arrived (1-661 with event qualifier "1").
- The second press on the Green Reset button after sending previous report (1-661) will send report that the nurse's job has been completed (3-661 with event qualifier "3").

### • (Alarm) 662 – Help Still Needed

After Help Arrive Mode has been activated and help has arrived (1-661 reported)

• When the Red Help Button is pressed to signal that help is still needed.

### • (Alarm) 663 – Case Closed by the Nurse

After Help Arrive Mode has been activated:

- When the Green Reset button is pressed twice quickly to signal that the nurse closes the emergency case because the user has no danger.
- When DTMF 9 is pressed during Callback in Help Arrived Mode while the option is enabled.

### • (Status) 665 – Inactivity check in/out

• When Inactivity monitoring function is turned on/off/.

### • (Status) 705 – Medication Taken

- When the dosage is dispensed by Pill Dispenser.
- (Status) 706 Medication Not Taken
  - When the dosage is not dispensed by Pill Dispenser after the schedule-dosage event.

### • (Status) 707 – Dispenser's Tray Stuck

- When Pill Dispenser's tray is stuck.
- (Status) 708 Dispenser upside down
  - When Pill Dispenser is upside down.
- (Alarm) 731 for Refrigerator Zone
  - Door Contact is triggered when the refrigerator is left open for too long.
- (Status) 732 for Wanderer Zone
  - Door Contact is triggered when PIR is not triggered.
- (Status) 733 for Not Back in Bed Zone
  - When Door Contact is triggered if Pressure Detector is not restored
- (Status) 734 for Not Up from Bed Zone

- When Door Contact is triggered if the Pressure Detector is not triggered within the scheduled time period.
- (Alarm) 735 for Epilepsy Zone
  - When Door Contact is triggered when an epilepsy event is detected.
- (Status) 759 Motion detection by CGMS
  - When Caregiver Motion Sensor detects motion.

### CID/SCAIP Event Code Table

| Action(1)/<br>Restore(3) | Event code | Device-type                                   | Status-code | Location code | Voice  |
|--------------------------|------------|-----------------------------------------------|-------------|---------------|--------|
| 1                        | 100        | 2                                             | 10          | -             | Yes    |
| 1                        | 101        | 3, 50                                         | 10          | -             | Yes    |
| 1                        | 102        | 5                                             | 9           | -             | Yes    |
| 1/3                      | 110        | 47                                            | 9/3009      | -             | Yes/No |
| 1/3                      | 111        | 23                                            | 9/93        | -             | Yes/No |
| 1/3                      | 114        | 25                                            | 9/3009      | -             | Yes/No |
| 1                        | 120        | 5                                             | 10          | -             | Yes    |
| 1                        | 122        | 10,14,21,23,25,26,33 <sup>1</sup>             | 10          | -             | Yes    |
| 1                        | 130        | 28                                            | 9           | -             | Yes    |
| 1                        | 133        | 28                                            | 6           | -             | Yes    |
| 1                        | 136        | 14                                            | 6           | -             | Yes    |
| 1/3                      | 147        | 3,5,10,14,21,23,25,26,<br>33 <sup>2</sup> ,50 | 123/124     | -             | No     |
| 1/3                      | 151        | 21                                            | 9/3009      | -             | Yes/No |
| 1/3                      | 154        | 33                                            | 9/93        | -             | Yes/No |
| 1                        | 158        | 20                                            | 100         | -             | Yes    |
| 1                        | 159        | 20                                            | 101         | -             | Yes    |
| 1/3                      | 162        | 26                                            | 9/93        | -             | Yes/N  |
| 1/3                      | 301        | 2                                             | 85/86       | -             | No     |
| 1/3                      | 302        | 2                                             | 16/15       | -             | No     |

<sup>&</sup>lt;sup>1</sup> For Device Type **10(PIR/EIR)**, **14(DC/DC-15)**, **21(GAS)**, **23(SD)**, **25(HD)**, **26(CO)**, **33(WS)**, Status Code is **10**.

<sup>&</sup>lt;sup>2</sup> For Device Type **10(PIR/EIR)**, **14(DC/DC-15)**, **21(GAS)**, **23(SD)**, **25(HD)**, **26(CO)**, **33(WS)**, Status Code is **123** or **124**.
| Action(1)/<br>Restore(3) | Event code | Device-type                                  | Status-code | Location code | Voice  |
|--------------------------|------------|----------------------------------------------|-------------|---------------|--------|
| 1/3                      | 311        | 2                                            | 14/15       | -             | No     |
| 1/3                      | 344        | 2                                            | 95/94       | -             | No     |
| 1/3                      | 380        | 50                                           | 85/86       | -             | No     |
| 1/3                      | 383        | 10, 14 <sup>3</sup>                          | 125/3125    | -             | No     |
| 1/3                      | 384        | 3,5,10,14,21,23,25,26,<br>33,50 <sup>4</sup> | 16/15       | -             | No     |
| 1/3                      | 389        | 21,23,25,26,                                 | 32/3000     | -             | No     |
| 1                        | 602        | 2                                            | 102         | -             | No     |
| 1/3                      | 641        | 2                                            | 119/93      | -             | No     |
| 1/3                      | 660        | 14                                           | 111/121     | -             | No     |
| 1/3                      | 661        | 2                                            | 88/3088     | -             | No     |
| 1                        | 662        | 2                                            | 6           | -             | Yes    |
| 1                        | 663        | 2                                            | 97          | -             | No     |
| 1/3                      | 665        | 2                                            | 111/121     | -             | No     |
| 1                        | 705        | 11                                           | 83          | -             | No     |
| 1                        | 706        | 11                                           | 81          | -             | No     |
| 1/3                      | 707        | 11                                           | 67/94       | -             | No     |
| 1/3                      | 708        | 11                                           | 105/3105    | -             | No     |
| 1                        | 731        | 14                                           | 77          | 21            | Yes    |
| 1                        | 732        | 15                                           | 39          | 3             | No     |
| 1/3                      | 733        | 12                                           | 3/3003      | 21            | No     |
| 1                        | 734        | 12                                           | 07          | 12            | No     |
| 1                        | 735        | 17                                           | 07          | 12            | Yes    |
| 1/3                      | 736        | 12                                           | 03/3003     | 21            | Yes/No |
| 1/3                      | 753        | 14                                           | 76/21       | 0             | No     |
| 1/3                      | 755        | 10                                           | 6/92        | 0             | No     |
| 1                        | 759        | 101                                          | 6           | -6            | No     |

 <sup>&</sup>lt;sup>3</sup> For Device Type 10(PIR/EIR) and 14(DC/DC-15), Status Code is 125 or 3125.
 <sup>4</sup> For Device Type 3(WTR/RC), 5(Fall), 10(PIR/EIR), 14(DC/DC-15), 21(GAS), 23(SD), 25(HD), 26(CO), 33(WS), 50(Other), Status Code is 16 or 15.

#### <<NOTE>

- All Device Type: please refer to the following information to identify the device type being triggered:
  - 2 for Local Unit & Controller
  - 3 for WTR/RC/Panel Button/BRPD
  - 5 for Fall
  - 10 for PIR/EIR
  - 11 for Pill Dispenser
  - 12 for Bed Monitor
  - 17 for Epilepsy Detector
  - 14 for DC/DC-15
  - 15 for WADC
  - 20 for Environmental Monitor
  - 21 for GAS
  - 23 for SD
  - 25 for HD
  - 26 for CO
  - 28 for Intruder Detector
  - 33 for WS
  - 47 for Fire Alarm System
  - 101 for CGMS
  - 50 for other type of sensors

### 9.5 Alarm Session and Call Setup Methods for SCAIP Report

When SCAIP report is successful, two-way communication can be set up with the following two methods:

### 1) Normal Outgoing Call

After receiving SCAIP report, server will set up an outgoing call to a pre-defined receiver according to the callhandling reply setting of server response.

- If the callhandling-reply item (cre) is set as <cre> 61</cre>: Server will automatically set up a voice call to the GSM telephone number defined in the SCAIP reporting url.
   <a href="https://www.creativecommons.org"><a href="https://www.creativecommons.org"></a> (*Reporting URL example>*: 164565:scaipclimax@59.124.230.221:5060/gsm:886922123456

## 2) Callback Request

After receiving SCAIP report, server will call back to the alarm sender according to the callhandling reply setting of server response. When the callhandling-reply item (cre) is set as **<cre>nn</cre>**, **nn=01~60**:

- Server will call back in nn minutes. The alarm receiver needs to have registered the valid sender Telephone number or the number or identity contained in the <crd>gsm: telephone number</crd> or <crd>sip:ip address</crd>.
  - <Reporting URL example>:

164565:scaipclimaxcb@59.124.230.221:5060

#### <NOTE>

<crd>gsm:telephone number</crd> needs to be defined in the Telephone field in
Network Setting – GSM webpage.

For <crd>sip:ip address</crd>, users need to enter VOIP SIP settings in **System Setting - VOIP** webpage, and get registered at VOIP Server.

# 9.6 SMS Programming (Only GX-(MAX)8 series)

You can do SMS remote programming via a mobile phone.

#### SMS Remote Programming via a Mobile Phone

#### <NOTE>

- Please change the language setting of your mobile phone to English before you proceed with SMS remote programming.
- **Step 1.** Enter the SMS screen on your mobile phone or smartphone.
- **Step 2.** Enter the programming command (see the SMS remote programming commands tables below).
- Step 3. Enter a colon (:).
- Step 4. Enter SMS Keyword (default is **PROG**).
- Step 5. Enter a comma (,).
- Step 6. Enter the Access Code (default is 7982).
- Step 7. Enter a comma (,).
- **Step 8.** Enter the parameter(s).
- **Step 9.** The composition of the command is completed. You can send the command to the GX-(MAX) system now.

Example: To set 720 minutes for the supervision timer, you can send the following command:

| SUPPR:PROG,7982,720 |   |                      |  |  |
|---------------------|---|----------------------|--|--|
| SUPPR               | = | Programming command  |  |  |
| :                   | = | Colon                |  |  |
| PROG                | = | SMS Keyword          |  |  |
| ,                   | = | Comma                |  |  |
| 7982                | = | Access Code          |  |  |
| ,                   | = | Comma                |  |  |
| 720                 | = | Programmed parameter |  |  |

# SMS Remote Programming Commands Table

| Item                                           | Command | Example & Usage                                                                                                    | Default |
|------------------------------------------------|---------|----------------------------------------------------------------------------------------------------|---------|
| GPRS APN,<br>username &<br>password            | APN     | APN:PROG,7982,internet,,<br>To set GPRS APN, username and password (31 characters max. for APN, 31<br>characters max. for username, 31 characters max. for password)                                                                                                    |         |
| Report settings                                | RPT     | RPT:PROG,7982,1,voice://0987654321,1,0<br>To configure report settings (index number, report destination, group, and event<br>filter). Refer to <b>7.4 Report</b> for details.<br>Index number: 1-20<br>Report destination: Depends on the selected reporting format (type).<br>Group number: 1-5<br>Event filter: 0 = all event, 1 = alarm event, 3 = status event<br>In the example above, the report index number is 1 with the reporting destination<br>at voice://0987654321(Voice via GSM); report priority is Group1 with report |         |
| Checking the<br>Control Panel                  | ECHO    | ECHO:PROG,7982<br>To check whether the Control Panel can respond properly                                                                                                    |         |
| Rebooting the<br>Control Panel                 | RESET   | RESET:PROG,7982                                                                                                    |         |
| Keyword setting                                | KEYWD   | KEYWD:PROG,7982,IPOG<br>To set the keyword<br>15 characters max. for the keyword                                                                                                    |         |
| Access Code                                    | ACCES   | ACCES:PROG,7982,1234<br>Parameter 1: Access Code: maximum of 8 numeric digits                                                                                                    |         |
| Auto check-in<br>reports                       | TESTC   | TESTC:PROG,7982,720,60<br>To configure the settings of auto check-in reports (interval: minutes, offset time:<br>minutes)<br>Interval: 0 = disable, 60 = 1 hr, 120 = 2 hr, 180 = 3 hr, 240 = 4 hr, 360 = 6 hr, 480 =<br>8 hr, 720 = 12 hr, 1440 = 1 day, 2880 = 2 days, 4320 = 3 days, 5760 = 4 days,<br>7200 = 5 days, 8640 = 6 days, 10080 = 1 week, 20160 = 2 week, 30240 = 3 week,<br>40320 = 4 week<br>Offset time: 60 = 1 hr, 120 = 2 hr, 180 = 3 hr, 240 = 4 hr, 360 = 6 hr, 480= 8 hr, 720<br>= 12 hr                           |         |
| Supervision                                    | SUPPR   | SUPPR:PROG,7982,1,720<br>To set the supervision timer and supervision check<br>Parameter 1: supervision check 0 or 1<br>Parameter 2: supervision timer: 0 = disable, 240 = 4 hr, 300 = 5 hr, 360 = 6 hr, 480<br>= 8 hr, 720 = 12 hr, 1440 = 24hr                                                                                                    |         |
| Factory reset                                  | FTSET   | FTSET:PROG,7982,0,1<br>To execute a factory reset<br>Parameter 1: Keep NET configurations (1 = keep; 0 = Not Keep)<br>Parameter 2: Keep all devices and their programmed attributes (1 = keep; 0 = Not<br>Keep)                                                                                                    |         |
| Remote Firmware<br>Update                      | FWUG    | FWUG:PROG,7982,N,0.0.15B,192.168.0.105:53038/GX8_oz-0.0.15B.bin,aa348<br>0a1e540999b7de78ab07aea3cd5<br>Parameter 1:Update module, N:Net, A:RF/51<br>Parameter 2:Firmware version<br>Parameter 3:Firmware download path<br>Parameter 4:Firmware MD5_                                                                                                    |         |
| Request<br>Firmware Version                    | FMG     | FMG:PROG,7982<br>The panel will send back current firmware version info.                                                                                                    |         |
| Switch DECT<br>during Two-way<br>communication | DECT    | DECT:PROG,7982,VF:31<br>To choose the DECT device to switch to during two-way communication.<br>Parameter: VF:31 = DECT1, VF:32 = DECT2, VF:33 = DECT3, VF:34 = DECT4,<br>0 = GX Panel                                                                                                    |         |

| Item             | Command | Example & Usage                                                                     | Default |
|------------------|---------|-------------------------------------------------------------------------------------|---------|
| Add Device using | DEVAD   | DEVAD:PROG,1111,3,123456789a,bedroom                                                |         |
| Sensor ID        |         | To add a device of a particular zone using Sensor ID.                               |         |
|                  |         | Parameter 1: Device zone number                                                     |         |
|                  |         | Parameter 2: The Sensor ID in ASCII HEX (hexadecimal code that includes 1-9,        |         |
|                  |         | A, B, C, D, E and F) 10 digit.                                                      |         |
|                  |         | Parameter 3 (optional): Name: the sensor name (maximum 10 letters)                  |         |
|                  |         | The Sensor ID is shown on the label of the device.                                  |         |
|                  |         | Example: If the Sensor ID is "A2B4561234", assuming the device is learnt into       |         |
|                  |         | zone 3 and the device location is in "Kitchen", the programming command would       |         |
|                  |         | be                                                                                  |         |
|                  |         | DEVAD:PROG,1111,3,A2B4561234,Kitchen                                                |         |
| Setup Caller ID  | CALID   | CALID:PROG,1111,1,0227942014                                                        |         |
|                  |         | Parameter 1: Select Caller ID: 1= ID #1, 2 = ID #2, 3 = ID #3, 4 = ID #4, 5= ID #5, |         |
|                  |         | 6 = ID #6, 7 = ID #7, 8 = ID #8, 9= ID #9, 10= ID #10                               |         |
|                  |         | Parameter 2: Caller ID number: Enter the caller ID number                           |         |